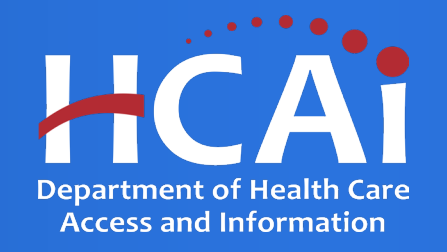

## Song-Brown Primary Care Residency (PCR) Technical Assistance Guide

Department of Health Care Access and Information August 2024

## **About Song-Brown**

- Song-Brown provides funding to education programs including:
  - Primary Care (Family Medicine, Internal Medicine, Obstetrics/Gynecology, Pediatrics)
  - Family Nurse Practitioners/Physician Assistants (FNP/PA)
  - Registered Nurses (RN)
  - Midwifery Programs (Certified Nurse Midwives and Licensed Midwives)
- Song-Brown provides financial incentives to programs to:
  - Graduate individuals who practice in medically underserved areas
  - Enroll members of underrepresented groups in medicine to the program
  - Locate the program's main training site in a medically underserved area
  - Operate a main training site at which the majority of the patients are Medi-Cal recipients

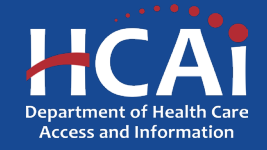

## **Application Release Dates**

- eApp Registration: Open now
- Application release: July 25, 2024
- Early submission review: August 27, 2024
- Application deadline: September 10, 2024
- Applications open and close at 3:00 p.m.

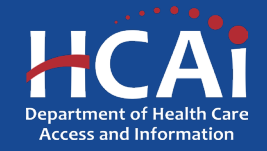

## **Before You Apply**

- If your program requires approval to contract from a coordinating authority, inform the authority of terms and conditions contained in the Grant Agreement.
- Applicants must agree to the terms and conditions before receiving funds.
- HCAI will not make changes to the terms and conditions specified in the Grant Agreement.
- Funding shall be used to expand primary care services.
- Funds shall not supplant existing federal, state, or local funds to provide primary care services.

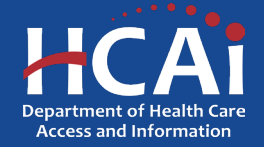

## **Changes for 2024**

- New Program strategy questions has changed.
- Program data page has changed.
- Resident data page has changed to collect aggregate data.

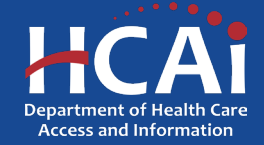

## Information to Gather (Existing, Expansion, and THC)

- Correct organization name and address. The legal name for your organization must match the address on file with the IRS. Incorrect information can delay the agreement process.
- Grant Agreement and Payee Data record (STD-204) signatories.
- Facility type for each primary continuity clinic training site.
- Payer mix information for each listed primary continuity clinic.
- Race/ethnicity data for all current residents.

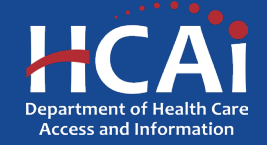

# Information to Gather, Continued (Existing, Expansion, and THC)

- Current practice site information for all graduates entered.
- National Provider Identification number for all graduates entered.
- Applicable required attachments (ACGME Accreditation or ACGME Expansion letter).
- Permission from your organization to apply for the grant.

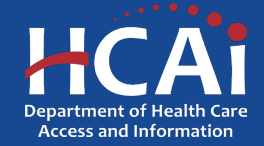

## Information to Gather (New Programs)

- Correct organization name and address. The legal name for your organization must match the address on file with the IRS. Incorrect information can delay the agreement process.
- Grant Agreement and Payee Data record (STD-204) signatories.
- Facility type for each primary continuity clinic training site.
- Payer mix information for each listed primary continuity clinic.

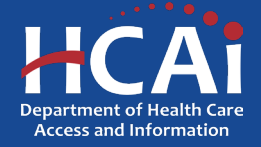

## **Required Documents (New Programs)**

Gather information for phases and applicable required attachments. Each phase from A-D will require an attachment at time of application.

- A. Institution Affiliation (sponsor) Letter or Proof of Application
- B. Fiscal Plan
- C. Timeline in Place
- D. Training Sites Recruited (If Phases D-G are selected, only a Letter of Sustainability is required)

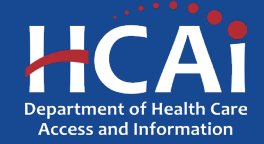

## **Program Funding Categories**

| Existing Primary Care Residency<br>Program (Existing)              | A program that is accredited by the Accreditation Council for Graduate Medical Education and will enroll at least one class by July 1.                                                                                                    |
|--------------------------------------------------------------------|----------------------------------------------------------------------------------------------------|
| Teaching Health Center (THC)                                       | A community-based ambulatory patient care center, operating a primary care                                                                                                    |
|                                                                    | residency program. Community-based ambulatory patient care settings include,                                                                                                    |
|                                                                    | but are not limited to, federally qualified health centers, community mental health                                                                                                    |
|                                                                    | centers, rural health clinics, health centers operated by the Indian Health Service,                                                                                                    |
|                                                                    | an Indian tribe or tribal organization, or an urban Indian organization, and entities                                                                                                    |
|                                                                    | receiving funds under Title X of the federal Public Health Service Act (Public Law                                                                                                    |
|                                                                    | 91-572). Health and Safety Code Section 128205 subdivision (h). The sponsoring                                                                                                    |
|                                                                    | institution of the residency program must be a qualified Teaching Health Center or                                                                                                    |
|                                                                    | an educational consortium that includes a health center.                                                                                                    |
| New Primary Care Residency Slots for Existing Programs (Expansion) | A permanent increase in the number of Accreditation Council on Graduate Medical Education categorical primary care residency positions for an existing primary care program as evidenced by a letter from ACGME, dated July 1, 2022, or later. |
|                                                                    | A program may continue to apply for expansion funding until all approved ACGME expansion positions have been filled.                                                                                                    |

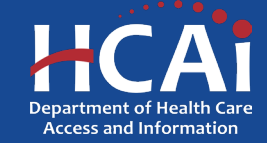

## **Program Funding Categories, Continued**

| New Primary Care Residency Program               | A program that meets one of the following criteria:<br>• Has completed Accreditation Phases: a) ACGME<br>Institutional Affiliation, b) Fiscal Plan, c) Timeline in Place,<br>and d) Training Sites Recruited.<br>OR<br>• Has obtained residency program accreditation, has no first-<br>year residents at the time of the application, and has not<br>received any prior Song-Brown funding.      |
|--------------------------------------------------|----------------------------------------------------------------------------------------------------|
| New Primary Care Residency Programs with a Match | <ul> <li>A program that meets the following criteria:</li> <li>Is in the process of completing Accreditation Phases: a)<br/>ACGME Institutional Affiliation, b) Fiscal Plan, and c)<br/>Timeline in Place.</li> <li>Has not received any prior Song-Brown funding.</li> <li>Is willing to match twenty-five percent (25%) of their<br/>organization's funds toward HCAI's total award.</li> </ul> |

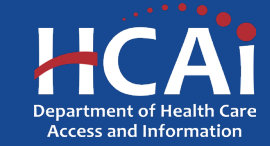

## **Available Funding**

| Award Category             | Total Available | Award Amount                                                                                                    | Disbursement Method                                                               |
|----------------------------|-----------------|----------------------------------------------------------------------------------------------------|-----------------------------------------------------------------------------------|
| Existing Slots             | \$18.6 M        | <ul> <li>Spread over a 3-year period to support at least one resident of an existing PCR program</li> <li>\$125,000 per filled first-year slot; maximum of five slots</li> <li>No indirect costs allowed</li> </ul> | Paid quarterly in arrears                                                         |
| Teaching Health<br>Centers | \$5.6 M         | <ul> <li>One-time funding to support a recognized THC</li> <li>\$125,000 per filled first-year slot; maximum of six slots.</li> <li>Maximum of 8% indirect costs allowed</li> </ul>                                 | 70% upon contract execution;<br>remainder upon proof of<br>allowable expenditures |
| Expansion Slots            | \$3.3 M         | <ul> <li>Spread over a 3-year period to support at least one resident of a PCR program that has permanently expanded</li> <li>\$300,000 per first-year slot; maximum of three slots</li> </ul>                      | Paid quarterly in arrears                                                         |
| New Programs               | \$3.3 M         | <ul> <li>Funding to offset the costs associated with achieving ACGME accreditation</li> <li>Up to \$2,000,000</li> </ul>                                                                                            | Upon proof of accreditation and allowable expenditures                            |
| Total                      | \$31 M          |                                                                                                    |                                                                                   |

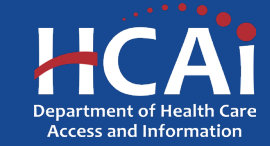

## **Helpful Resources**

- 1. Song-Brown Glossary
- 2. PCR Grant Guide

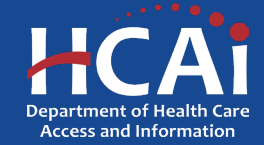

## eApplication (eApp) Registration

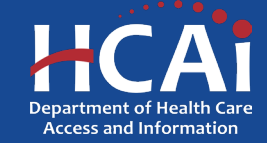

## **Creating an Account**

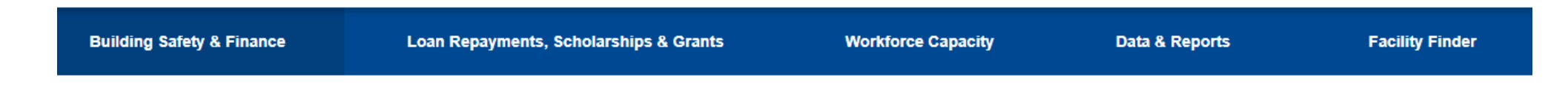

#### Apply to HCAI Funding

Students, professionals, and organizations may be eligible for HCAI's scholarships, loan repayment programs, and grants. Check your eligibility, view our open applications, or sign in to start an application. Need help? <u>Contact Us</u>

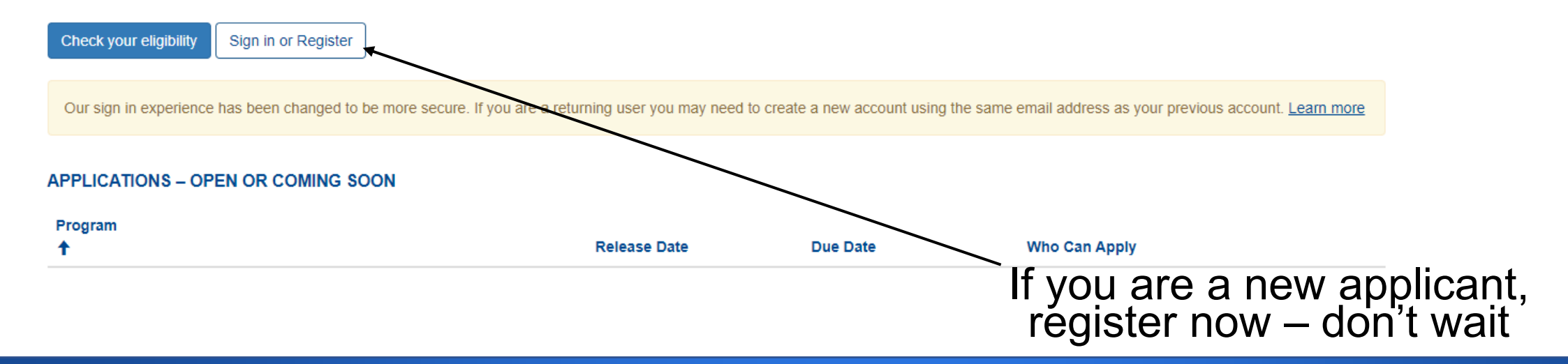

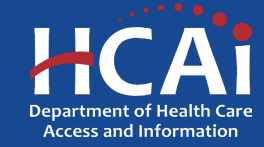

## **Creating an Account, Continued**

| Email Address                                     |                                                     |   |
|---------------------------------------------------|-----------------------------------------------------|---|
| Password                                          |                                                     |   |
| orgot your passwor                                | d?                                                  |   |
|                                                   |                                                     |   |
| Sign                                              | in                                                  |   |
| Sign<br>Don't have an accourt                     | in nt? Sign up now                                  |   |
| Sign<br>Don't have an accour<br>Sign in with yo   | in<br>ht? Sign up now                               | _ |
| Sign<br>Don't have an account<br>Sign in with you | in<br>ht? Sign up now<br>bur social account<br>HCAI |   |

Our funding portal has a 2-step authentication process for new applicants, when setting up their account.

Funding portal link: Apply to HCAI Funding

Make sure to select "Sign up now" link and enter the information as requested to receive a verification code via email.

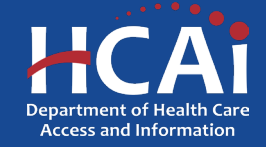

## **Setting up Your Profile**

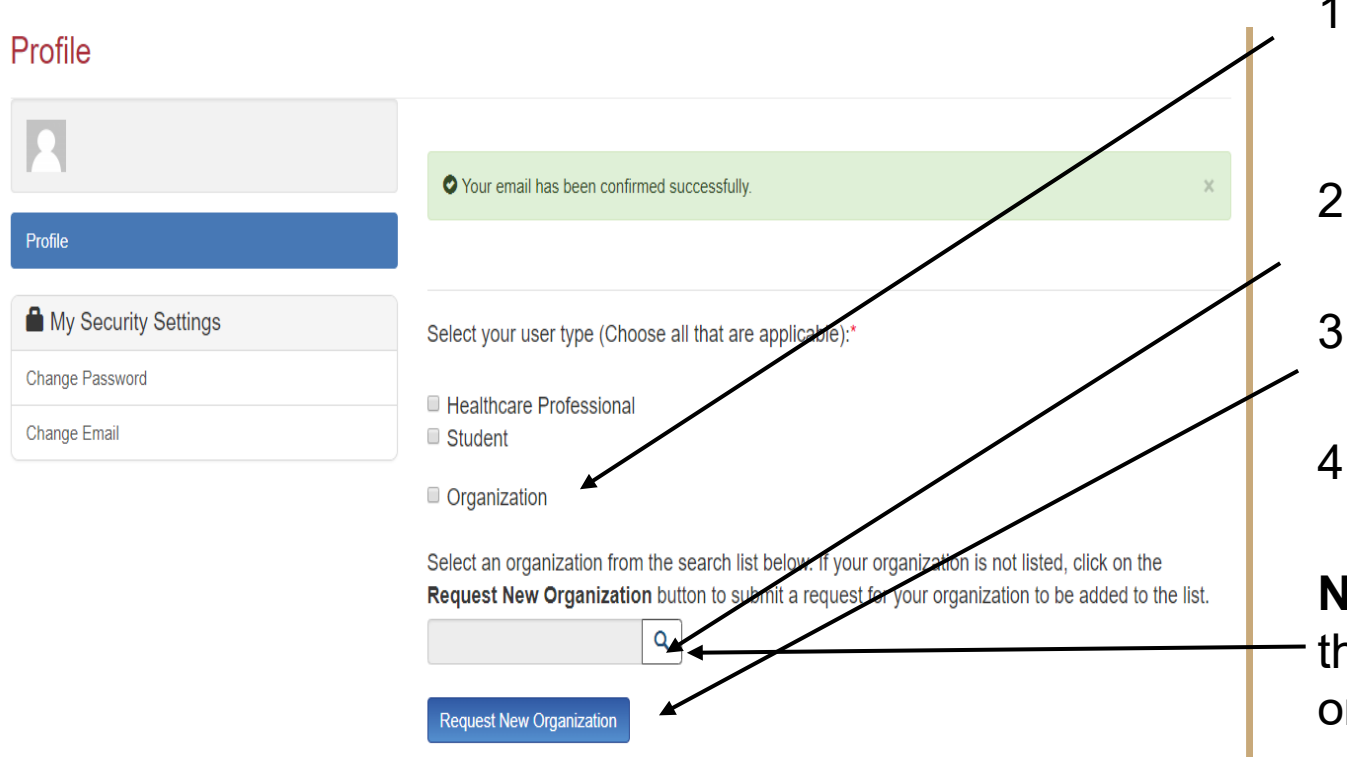

- 1. Check the "Organization" box to gain access to Song-Brown PCR applications (do not check the "HealthCare Professional" box).
- 2. Click the magnifying glass to search for a preexisting organization.
- 3. Click "Request New Organization" to submit a new organization for approval.
- 4. Once you have selected or submitted an organization, it will populate the search field.

**Note:** Most organizations are in the system. Use the search function before submitting a new organization name for approval.

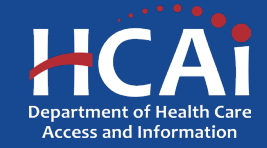

## **Adding a New Organization**

| New Organization     |                                    |       |            |              |
|----------------------|------------------------------------|-------|------------|--------------|
| 8                    | Organization N                     | ame * |            |              |
| Profile              |                                    |       |            |              |
| My Security Settings | + Select Address<br>Street Address | *     |            | Suite/Dept 0 |
| Change Password      |                                    |       |            |              |
| Change Email         | City *                             | State | Zip Code * |              |
|                      |                                    | CA    |            |              |
|                      | County                             |       |            |              |
|                      |                                    | T     |            |              |
|                      |                                    |       |            |              |
|                      |                                    |       |            |              |
|                      | Submit Can                         | cel   |            |              |
|                      |                                    |       |            |              |

- 1. Enter the "Organization Name."
- 2. Click the "+Select Address" button.
- 3. A new window will open and allow you to enter and search for an address.
- 4. Click the confirmed address and it will auto-populate the address fields on the page.

**Note:** Song-Brown staff will review the new organization request within 5 business days. **Ensure that the organization name is accurate.** During this time, you may still begin an application.

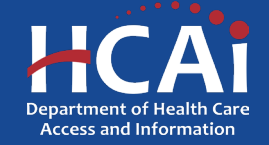

## **Completing Your Profile**

| My Security Settings |                                                |                           |                           |  |  |  |
|----------------------|------------------------------------------------|---------------------------|---------------------------|--|--|--|
| Change Password      | Select an organization from the                | search list below         |                           |  |  |  |
| Change Email         | .Showcase Organization                         | Q                         |                           |  |  |  |
|                      |                                                |                           |                           |  |  |  |
|                      | Prefix                                         |                           |                           |  |  |  |
|                      | T                                              |                           |                           |  |  |  |
|                      | First Name *                                   |                           | Middle Initial            |  |  |  |
|                      | Last Name *                                    |                           | Suffix                    |  |  |  |
|                      |                                                |                           | Julix                     |  |  |  |
|                      | Title                                          |                           | Degree *                  |  |  |  |
|                      |                                                |                           | •                         |  |  |  |
|                      |                                                |                           |                           |  |  |  |
|                      | Phone 1 *                                      | Phone 2                   |                           |  |  |  |
|                      | Emoil *                                        |                           |                           |  |  |  |
|                      | colin.adxtest+1@gmail.com                      |                           |                           |  |  |  |
|                      | <ul> <li>Receive email announcement</li> </ul> | s for new <b>grant</b> or | scholarship opportunities |  |  |  |
|                      |                                                |                           |                           |  |  |  |
|                      |                                                |                           |                           |  |  |  |
|                      | Save                                           |                           |                           |  |  |  |

- 1. Enter all required fields. When finished click the "Save" button.
- 2. If there are no errors on the page, you will receive a message stating your profile has been updated successfully.

**Note:** Incomplete information may delay your registration.

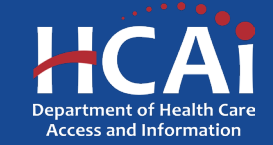

### **Account Roles**

Account Validation Complete: Current eApp Account Role Inbox ×

# SVC-Dynamics <no-reply@hcai.ca.gov> to me ▼

Dear Avenger New,

Thank you for validating your Department of Health Care Access and Information (HCAI) Funding e-App account.

At this time, your account is flagged as a Grant Preparer. If you are a Program Director, please email <u>songbrown@hcai.ca.gov</u> to request your account permissions to be upgraded. Only Program Directors may create and submit applications.

**R** C

\$

10:05 AM (17 minutes ago)

Thank you,

Department of Health Care Access and Information

Healthcare Workforce Development Division

\*\*This is an automatically generated email. Please do not reply.\*\*

- 1. All newly created accounts are assigned the "Grant Preparer" role.
- If you are the Residency Program Director, email
   <u>SongBrown@hcai.ca.gov</u> to request the "Program Director" role.
- 3. Only accounts with the "Program Director" role may initiate and submit applications.
- 4. Once Song-Brown staff approves your request you will receive a follow-up email confirming the approval.

**Note:** Program Directors may initiate, view, edit, submit applications, payment certifications and Final Reports. Grant Preparers are limited to viewing, editing applications, and submitting payment certifications.

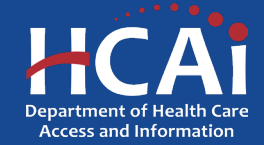

## **Assigning Other Users**

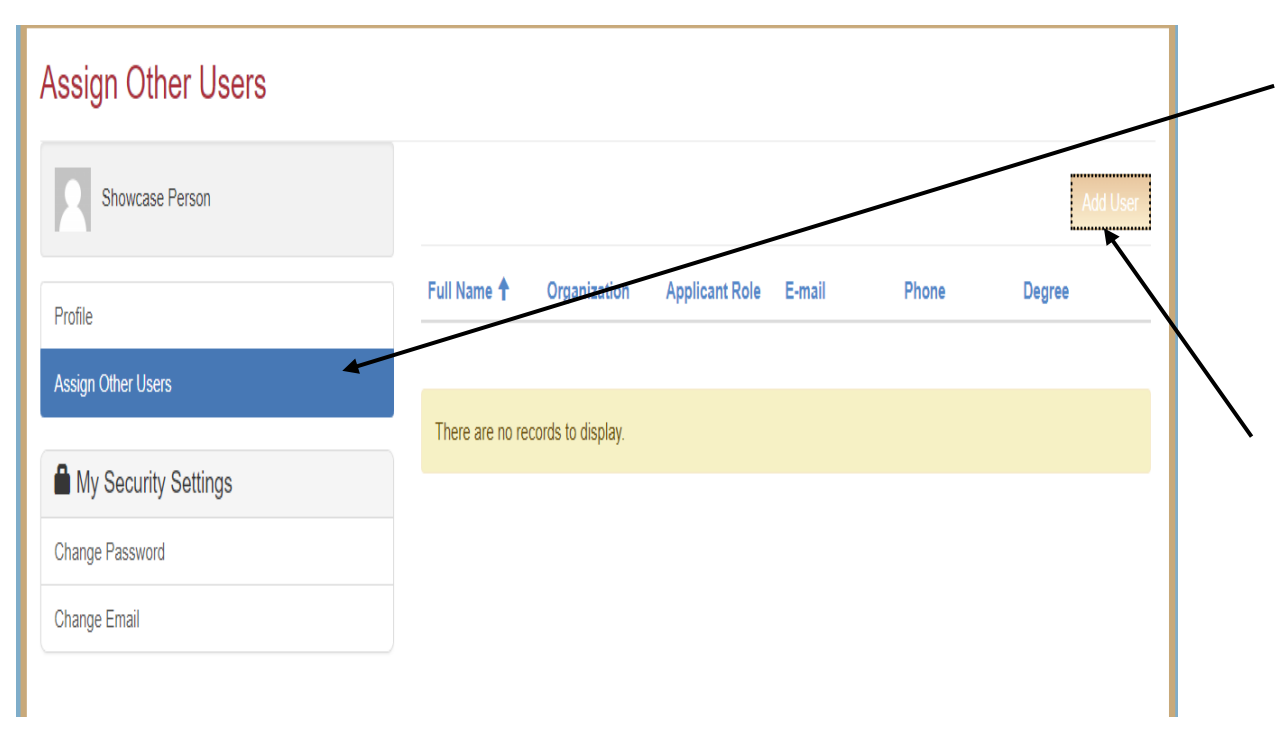

- Program Directors have an additional tab on their "Profile" page called "Assign Other Users."
- Navigating to this page from your "Profile" page allows you to add users who can view and edit applications only.
- 3. Click the "Add User" button to give registered Grant Preparers access to your applications.

**Note:** Only Program Directors can submit a completed application.

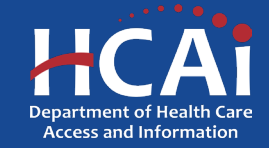

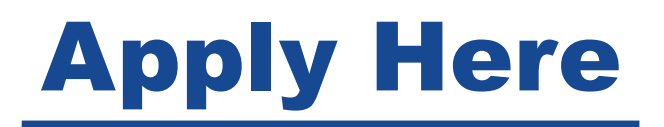

### HCAi

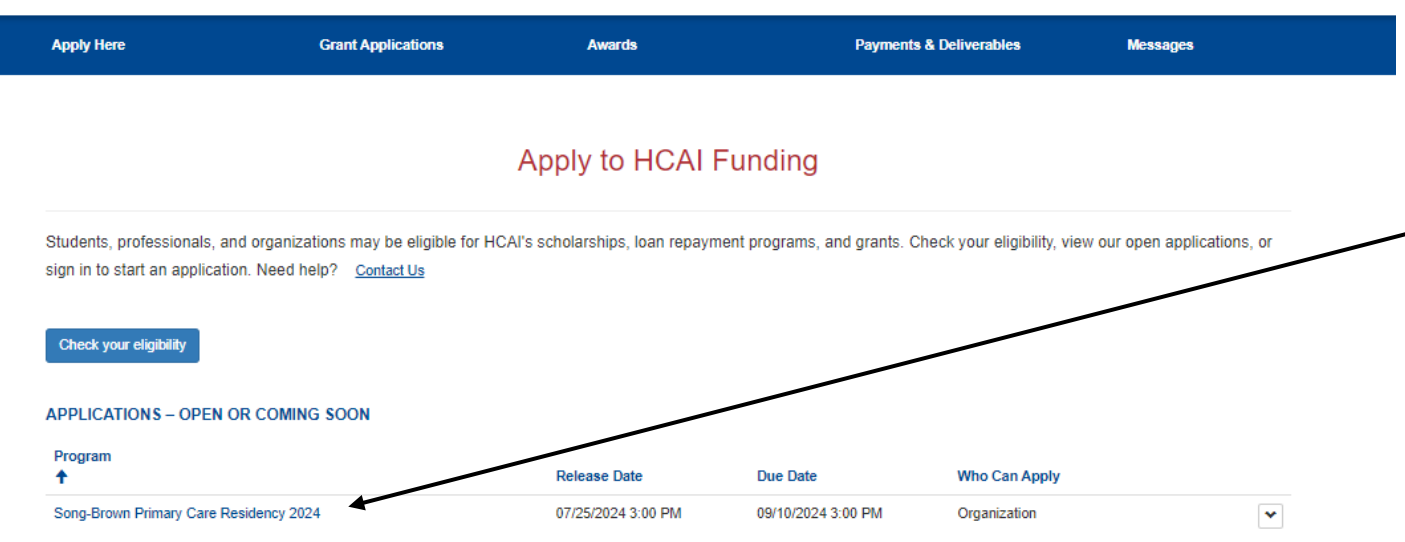

- 1. Navigate to the "Apply Here" page on the main menu
- 2. Select the "Song-Brown Primary Care Residency 2024" link and click the "Apply" button when you are ready to begin

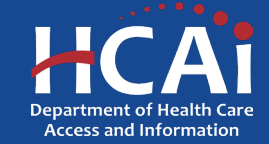

## **Helpful Tips**

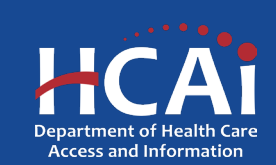

## **Useful Information**

#### Navigating the application

Use the "Previous" and "Save & Next" buttons found at the bottom left of each page.

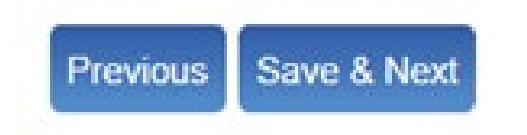

### Saving your application

Each time you click "Save & Next" in the application your progress is saved. Navigate to the "Applications-In Progress/Submitted" page to resume your application.

| Apply Here                        | Applications                    | - In Progress/S | ubmitted       | Awards       | Payments                          | Messag            | ges Forms/Re            | quests                   |         |
|-----------------------------------|---------------------------------|-----------------|----------------|--------------|-----------------------------------|-------------------|-------------------------|--------------------------|---------|
| Grant Application Number <b>↑</b> | Training<br>Program             | Initiated By    | Program Type   | Status       | Program                           |                   | Application Due<br>Date | Modification Due<br>Date | Options |
| SBPCR-1000355                     | Showcase<br>Training<br>Program | Janine Doe      |                | Submitted    | Song-Browr<br>Care Reside<br>2019 | n Primary<br>ency | 04/05/2022 12:00 AM     |                          | •       |
|                                   |                                 |                 |                |              |                                   |                   |                         |                          |         |
|                                   |                                 |                 |                |              |                                   |                   |                         |                          |         |
|                                   |                                 | Register        | to Vote Privac | y Accessibil | lity Conditions of I              | Use C             | ontact Us               |                          |         |

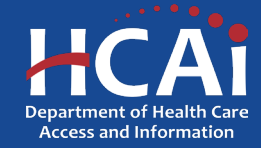

## **Useful Information, Continued**

### Asterisks

The red asterisks indicate which fields require a response before proceeding to the next page.

Training Program Title \*

### **Tooltips**

Throughout the application you may see a blue circle with a question mark at the end of a question, title, or sentence. Click on these icons for additional information.

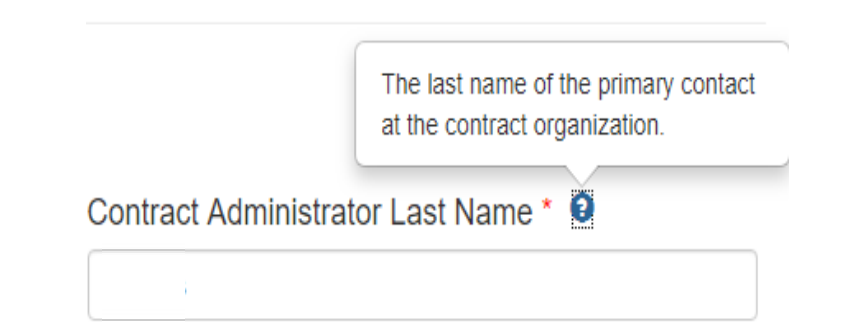

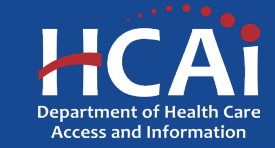

## **Starting the Application**

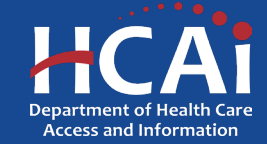

## **Program Information**

| Song-Brown Primary Care Residency 20                                                                       | )19                                    |                 |                                                                           | ×           | Q   |
|----------------------------------------------------------------------------------------------------|----------------------------------------|-----------------|---------------------------------------------------------------------------|-------------|-----|
| Organization                                                                                               |                                        |                 |                                                                           |             |     |
| Courtney's Corgi Academy                                                                                   |                                        |                 |                                                                           | ×           | Q   |
| Program Director *                                                                                         |                                        | F               | Program Director Email                                                    |             |     |
| Janine Doe                                                                                                 | ×                                      | Q               | steph.adxtest+1@gmail.com                                                 |             |     |
| <ul> <li>Family Medicine <ul> <li>Internal Medi</li> </ul> <li>✓ Family Medicine </li> </li></ul>          | cine <sup>©</sup> Obstetrics           | and G           | Synecology (OB/GYN) <sup> </sup>                                          | is not list | əd  |
| Select a training program from the                                                                         | Training Program                       | Titlo           | search list below. If your training program                               |             |     |
| Select a training program from the 'check the Training Program not li                                      | Training Program<br>sted checkbox to a | Title<br>add yo | search list below. If your training program<br>our program's information. | is not list | ou, |
| Select a training program from the<br>check the <b>Training Program not li</b><br>Training Program Title * | Training Program<br>sted checkbox to a | Title<br>add yd | search list below. If your training program<br>our program's information. | IS NOT IISU | cu, |

- 1. Your program information will pre-populate with information you entered in your "Profile" page
- 2. Select the "Program Type" you want to apply for
- Select a "Training Program Title" from a list of training programs by clicking on the magnifying glass
- 4. If your training program is not listed, check the box "Training Program not listed"

**Note:** Most training programs, unless they are new, are in the system. Use the search function before submitting a new training program name for approval

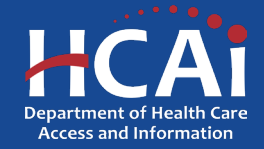

## **Program Information: Address**

| Suite/Dept 0    |                                     |
|-----------------|-------------------------------------|
| State *         | Zip Code *                          |
|                 |                                     |
|                 |                                     |
| 401 pioneer ave | Q Search                            |
|                 | Suite/Dept  State * 401 pioneer ave |

| luress                                |       |
|---------------------------------------|-------|
| rch Results                           |       |
| 401 Pioneer Ave, Woodland, CA 95776   |       |
| 401 N Pioneer Ave, Negaunee, MI 49866 | I     |
|                                       |       |
|                                       | Close |

- 1. After checking the box, new fields will appear below
- 2. Type in the program name under "Training Program Title"
- 3. Click the "+Select Address" button
- 4. A new window opens and allows you to enter and search for an address
- 5. Click the confirmed address and it will autopopulate the address fields on the page

**Note**: You will see this address validation feature throughout the application

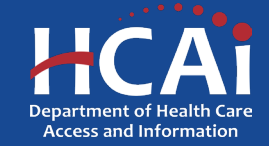

## **Program Information: Award Category**

| ·                                                                                                    |              |            |  |
|----------------------------------------------------------------------------------------------------|--------------|------------|--|
| Street Address *                                                                                                    | Suite/Dept 🔮 |            |  |
| 401 Pioneer Ave                                                                                                    |              |            |  |
| City *                                                                                                    | State *      | Zip Code * |  |
| Woodland                                                                                                    | CA           | 95776      |  |
| County *                                                                                                    |              |            |  |
| Yolo                                                                                                    |              |            |  |
| Asserved Operator and a standard and the standard standard s |              |            |  |
| Award Category * (select all that apply):                                                                                                    |              |            |  |
| New Program                                                                                                    |              |            |  |
| Existing Slots                                                                                                    |              |            |  |
|                                                                                                    |              |            |  |
|                                                                                                    |              |            |  |
| Teaching Health Center Slots 9                                                                                                    |              |            |  |
|                                                                                                    |              |            |  |
| Expansion Slote                                                                                                    |              |            |  |
|                                                                                                    |              |            |  |
|                                                                                                    |              |            |  |
|                                                                                                    |              |            |  |
| Next                                                                                                    |              |            |  |

1. Select the "Award Category" you are applying for.

**Note:** You can apply for multiple funding categories in one application. However, if you are applying for any "New Program" funding, you cannot apply for any other categories.

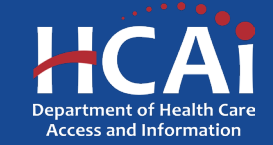

## **PCR New Programs**

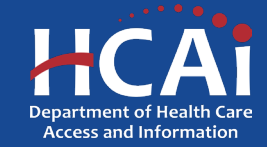

# **Overview of New Programs and New Programs with Match**

#### Program Data

| GME Naïve vs Non-Naïve New                                                                                                    |              |
|----------------------------------------------------------------------------------------------------|--------------|
| Do you have a residency program at your facility/primary site? *<br>${\rm O}$ No ${\rm O}$ Yes                                                                |              |
| Does your facility/primary site serve as a rotation site for another residency program? * $\bigcirc$ No $\bigcirc$ Yes                                        |              |
| ACGME Accreditation Phase                                                                                                    |              |
| Have you completed this phase of accreditation? If Yes, please provide documentation.*<br>A. Institution Affiliation (sponsor) Letter or Proof of Application |              |
| No                                                                                                    | $\mathbf{v}$ |

If you do not reply yes, then you are ineligible for all New Programs funding.

- Phase A is mandatory to receive Any type of New Programs fundings
- The phase you have completed determines which New Program application you are eligible to apply for

**Note:** A program may not apply for THC, Existing, or Expansion funding if applying for any New PCR Programs funding during the same cycle

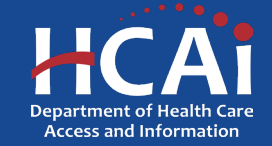

## **Determining Eligibility for New Programs**

|         | Phase<br>Description                                                      | Phase<br>Completed | Eligibility<br>Result  |
|---------|---------------------------------------------------------------------------|--------------------|------------------------|
| Phase A | ACGME<br>Institutional<br>Affiliation                                     | "Yes"              | \$1 million<br>dollars |
| Phase B | <u>Fiscal Plan</u>                                                        | "Yes"              |                        |
| Phase C | <u>Timeline in</u><br><u>Place</u>                                        | "Yes"              |                        |
| Phase D | <u>Training</u><br><u>Sites</u><br><u>Recruited</u>                       | "Yes"              |                        |
| Phase E | Curriculum<br>Development                                                 | "Yes" or "No"      |                        |
| Phase F | Recruit and<br>Develop<br>Faculty                                         | "Yes" or "No"      |                        |
| Phase G | <u>Secure</u><br><u>ACGME</u><br><u>Residency</u><br><u>Accreditation</u> | "Yes" or "No"      |                        |

- Has received sponsoring institution accreditation or will have applied for sponsoring institution accreditation by time of annual PCR application release
- Has obtained residency program accreditation, has no first-year residents at the time of the application, and has not received any prior Song-Brown funding
- Has completed Phases A-D
- If yes to A-D, you may apply for New Programs funding

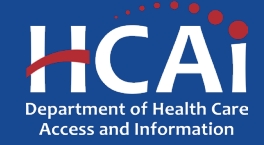

### **Determining Eligibility for New Programs** with Match

|         | Phase<br>Description                                                      | Phase<br>Completed | Eligibility<br>Result         |
|---------|---------------------------------------------------------------------------|--------------------|-------------------------------|
| Phase A | ACGME<br>Institutional<br>Affiliation                                     | "Yes"              |                               |
| Phase B | Fiscal Plan                                                               | "Yes" or "No"      |                               |
| Phase C | <u>Timeline in</u><br><u>Place</u>                                        | "Yes" or "No"      |                               |
| Phase D | Training Sites<br>Recruited                                               | "No"               | \$2 million<br>dollars with a |
| Phase E | Curriculum<br>Development                                                 | "No"               | 25% match                     |
| Phase F | <u>Recruit and</u><br><u>Develop</u><br><u>Faculty</u>                    | "No"               |                               |
| Phase G | <u>Secure</u><br><u>ACGME</u><br><u>Residency</u><br><u>Accreditation</u> | "No"               |                               |

- In process of applying for or has already received sponsoring institution accreditation
- Has not received any prior Song-Brown funding
- In process of completing or has completed Phases A-C
- You have not yet completed Phases D-G
- You are willing to match twenty-five percent (25%) of your organization's funds toward HCAI's total award
- If yes to A-C, you may apply for New Programs with a Match funding

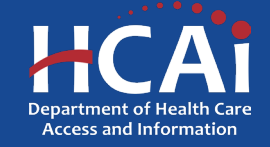

## **New Programs with Match How it Works**

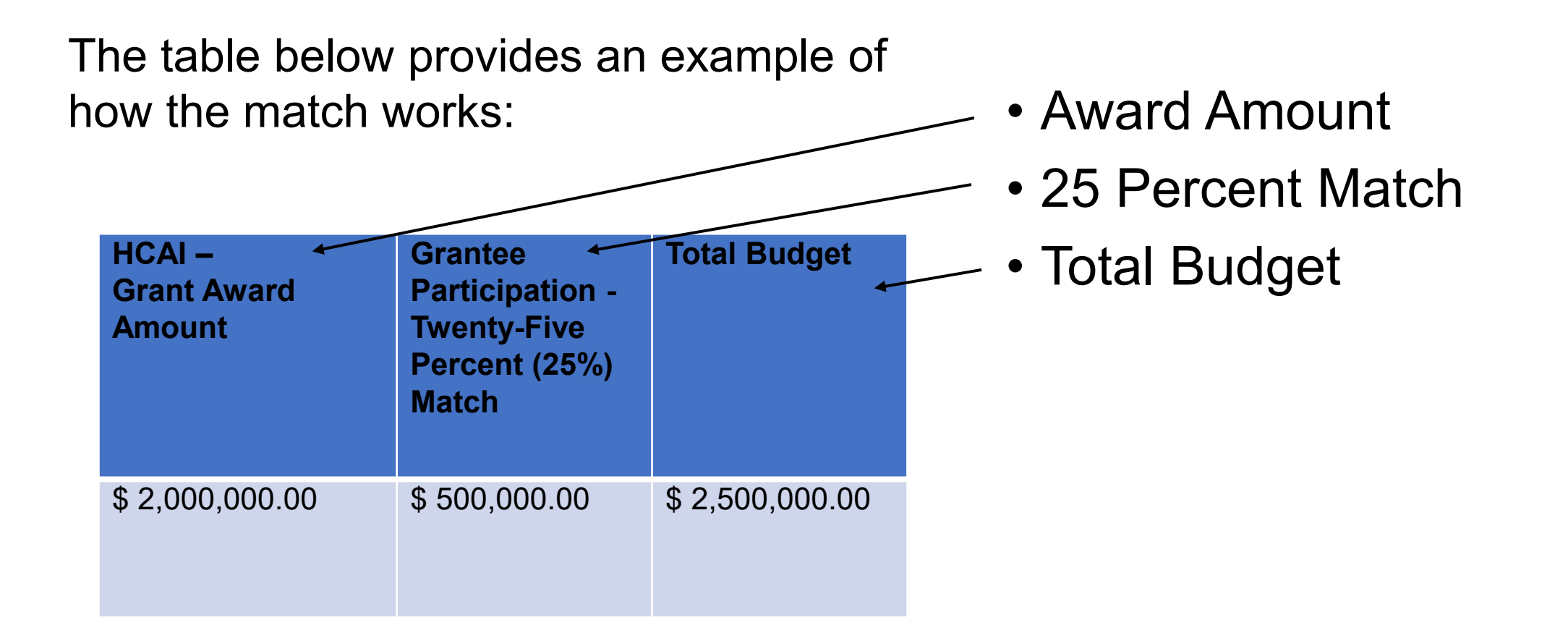

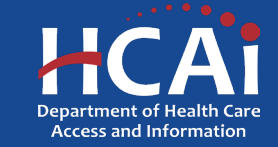

## PCR New Program Application

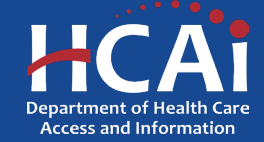

## **Program Information: New Program**

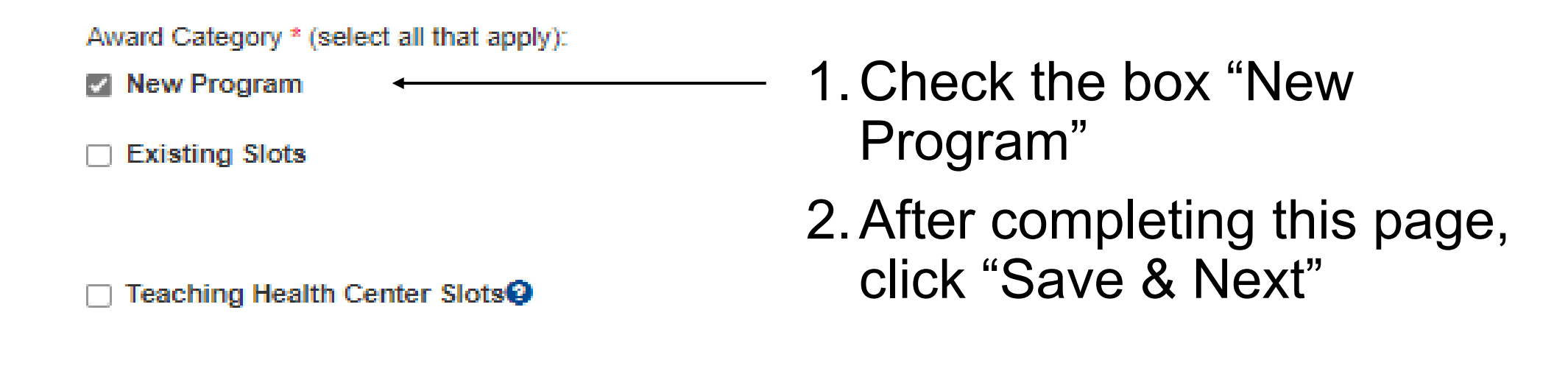

Expansion Slots

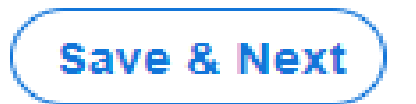

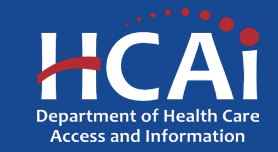
### **Contract Administration**

| Contract Organization Name *9                                                                                                    |                                     |                                     |
|----------------------------------------------------------------------------------------------------|-------------------------------------|-------------------------------------|
|                                                                                                    |                                     |                                     |
| Please select the type of entity *                                                                                                    |                                     |                                     |
| Governmental Entity                                                                                                    |                                     |                                     |
| Non-governmental Entity                                                                                                    |                                     |                                     |
| Doing Business As (DBA) \varTheta                                                                                                    |                                     |                                     |
|                                                                                                    |                                     |                                     |
| Prefix                                                                                                    | Contract Administrator First Name * | Contract Administrator Last Name *9 |
| ~                                                                                                    |                                     |                                     |
| Title 😣                                                                                                    |                                     |                                     |
|                                                                                                    |                                     |                                     |
| Phone 1 *                                                                                                    | Phone 2                             |                                     |
| (916) 717-8342                                                                                                    | Provide a telephone number          |                                     |
|                                                                                                    |                                     |                                     |
| ant Agreement Signatory 😜                                                                                                    |                                     |                                     |
| ant Agreement Signatory 🖌                                                                                                    | Last Name *                         | Phone *                             |
| ant Agreement Signatory 🖌                                                                                                    | Last Name *                         | Phone * Provide a telephone number  |
| ant Agreement Signatory 🛛                                                                                                    | Last Name *                         | Phone * Provide a telephone number  |
| ant Agreement Signatory                                                                                                    | Last Name *                         | Phone * Provide a telephone number  |
| ant Agreement Signatory                                                                                                    | Last Name *                         | Phone * Provide a telephone number  |
| ant Agreement Signatory 🛛                                                                                                    | Last Name *                         | Phone * Provide a telephone number  |
| ant Agreement Signatory   First Name    First Name                                                                                                    | Last Name *                         | Phone * Provide a telephone number  |
| ant Agreement Signatory  First Name *  Email *  the Payee Data Record (STD 204) Signatory the same as the G  No  Yes                                                                                                    | Last Name *                         | Phone * Provide a telephone number  |
| ant Agreement Signatory  First Name  First Name  Email * Email * Email * Email * Constraints Record (STD 204) Signatory the same as the G No  Yes                                                                                                    | Last Name *                         | Phone * Provide a telephone number  |
| ant Agreement Signatory  First Name  First Name  First | Last Name *                         | Phone * Provide a telephone number  |
| ant Agreement Signatory  First Name  First Name  First | Last Name *                         | Phone * Provide a telephone number  |
| ant Agreement Signatory  First Name  First Name  First | Last Name *                         | Phone * Provide a telephone number  |

- 1. "Contract Organization Name" and Doing Business as (DBA) must match what you report to the Internal Revenue Service.
- 2. "Please select the type of entity" identify the contractor organization as a Governmental Entity or Non-Governmental Entity.
- 3. "Grant Agreement Signatory" must be an individual with authority to enter into a grant agreement.
- 4. "STD. 204 Signatory" name must be an authorized signatory.
  - Note: Verify this information with your finance or contracts office to ensure this information is correct. Providing incorrect information will delay your grant agreement should you be awarded.
- 5. PO box option available for the 204 category.

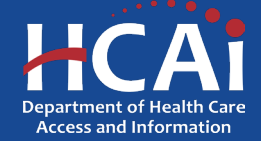

## **Program Data**

- Review ACGME accreditation phases
   A-G
- Select the response that best describes the status of each phase listed
- Selecting "Yes" to Phase A, B, or C, "No" to Phases D-G, and being willing to match 25% makes you eligible for up to \$2 million in funding (New Programs with Match)

### GME Naïve vs Non-Naïve New

Do you have a residency program at your facility/primary site? \*

No
Yes

Does your facility/primary site serve as a rotation site for another residency program? \*

○ No○ Yes

### ACGME Accreditation Phase

Have you completed this phase of accreditation? If Yes, please provide documentation.\*

A. Institution Affiliation (sponsor) Letter or Proof of Application

| Yes                                                                                                    | ~ |
|----------------------------------------------------------------------------------------------------|---|
| Note that since you selected 'Yes' to this question, you will be required to upload documentation information in the last section of this application. |   |

### B. Fiscal Plan@

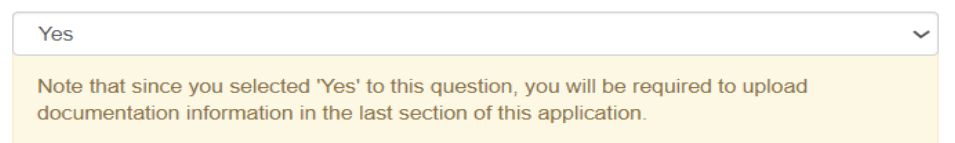

### C. Timeline in Place

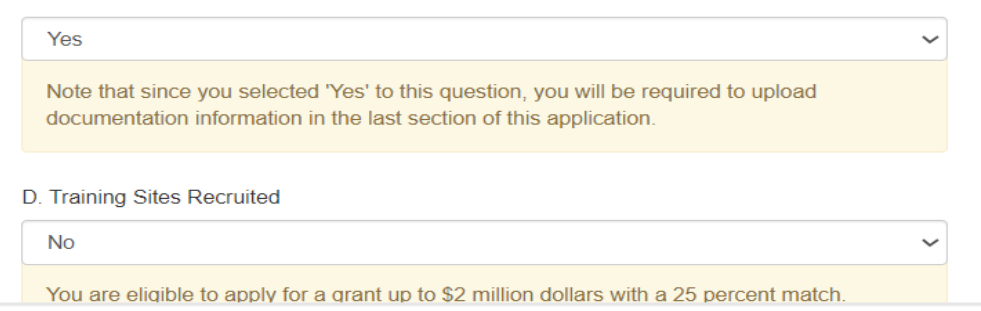

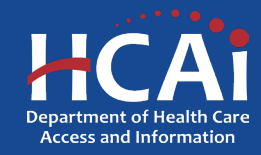

### **Program Data, Continued**

### **ACGME Accreditation Phase**

| Yes                                                            | ~  |
|----------------------------------------------------------------|----|
| 3. Fiscal Plan                                                 |    |
| Yes                                                            | ~  |
| C. Timeline in Place                                           |    |
| Yes                                                            | ~  |
| ). Training Sites Recruited                                    |    |
| Yes                                                            | ~  |
| You are eligible to apply for a grant up to \$1 million dollar | S. |
| E. Curriculum Development                                      |    |
| No                                                             | ~  |
| - Faculty Recruitment                                          |    |
| No                                                             | ~  |
| 3. Secure ACGME Residency Accreditation                        |    |
| No                                                             | ~  |

- Selecting "Yes" to Phases A-D makes you eligible for up to \$1 million in funding (New Programs).
- For New Programs with Match, supporting documentation is required at time of application for each phase answered with "Yes."
- For New Programs, only a letter of sustainability is required at time of application.

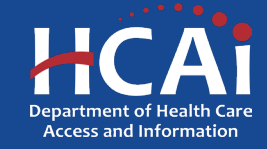

## **Training Sites**

| patien | nts.                                                                                                    |                      |
|--------|----------------------------------------------------------------------------------------------------|----------------------|
| the Ac | dd a Site button to add a new primary outpatient training site used by residents to fulfill their ACGME rec | uirements for servin |
| ng S   | Sites                                                                                                    |                      |
|        | No                                                                                                    | ~                    |
| c      | G. Secure ACGME Residency Accreditation                                                                     |                      |
|        | No                                                                                                    | ~                    |
| F      | F. Faculty Recruitment                                                                                      |                      |
|        | No                                                                                                    | ~                    |
| E      | E. Curriculum Development                                                                                   |                      |
|        | You are eligible to apply for a grant up to \$1 million dollars.                                            |                      |
|        | Yes                                                                                                    | ~                    |
|        | D. Training Sites Recruited                                                                                 | ¥                    |
|        | Yes                                                                                                    | ~                    |
| •      | C. Timeline in Place                                                                                        |                      |
|        | Yes                                                                                                    | ~                    |
| E      | B. Fiscal Plan                                                                                              |                      |
|        | Yes                                                                                                    | ~                    |
|        |                                                                                                    |                      |

Clinic Street Address Suite/Dept City

State Zip Code County

- 1. Selecting yes to Phase D will require you to fill out training site information on the next page
- 2. To add a primary outpatient training site(s), click the "Add a Site" button
- 3. A pop-up window will display
- 4. Complete all required fields shown

NOTE: We only need primary outpatient training site(s) not every training site

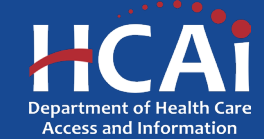

There are no records to display.

First Name

Last Name

## **Training Sites: Facility Type**

| Training Site Name *                                                |                                           |                                                     |
|---------------------------------------------------------------------|-------------------------------------------|-----------------------------------------------------|
| zzzYoungjedizzz                                                     |                                           | 1 Select the "Facility Type" of your                |
| NHSC Site<br>Is the training site a private practitioner's office?* |                                           | training site.                                      |
| No     Yes                                                          |                                           |                                                     |
|                                                                     |                                           | <b>Note:</b> Verify your facility type by using the |
| + Select Address                                                    |                                           | linka provided. Les only these links to             |
| Street Address *                                                    | Suite/Dept 😌                              |                                                     |
| 2020 W El Camino Ave                                                |                                           | identify:                                           |
| City State                                                          | Etp Code                                  |                                                     |
| Sacramento CA                                                       | 95833                                     | Community Health Centers                            |
| County                                                              |                                           | Disproportionate Share Hespital                     |
| Second                                                              |                                           |                                                     |
| Sauamento                                                           |                                           | • FQHC's                                            |
|                                                                     |                                           | <ul> <li>FQHC Look-a-Likes</li> </ul>               |
| Facility Type (select all that apply) *                             |                                           | Government Owned Eacilities                         |
| Use the HCAI Geo-website or State Loan Repayn                       | hent websitee to determine facility type. |                                                     |
| https://geo.hcai.ca.gov/hpsa-scaref                                 |                                           | <ul> <li>Indian Health Services Clinics</li> </ul>  |
|                                                                     |                                           | <ul> <li>Rural Hospitals</li> </ul>                 |
| Community Health Centers                                            | Government Owned Facility                 | <ul> <li>Tooching Hospitals</li> </ul>              |
| County Primary Care Clinic                                          | Indian Health Services Clinic             |                                                     |
| Disproportionate Share Hospital                                     | Rural Hospital                            |                                                     |
| FQHC9                                                               | Student Run Clinic                        |                                                     |
| □ FQHC Look-a-Like                                                  | ☐ Teaching Hospital ❷                     | <b>Note:</b> Only indicate a facility type that can |
|                                                                     | Not Applicable                            | be found.                                           |

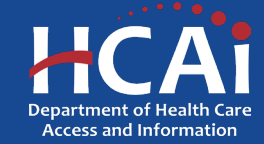

## **Training Sites: Payer Mix**

Is this training site the main primary care continuity clinic site where your residents serve their dedicated panel of patients? (a) Yes() No

How many hours, on average, would a first, second, and third year resident spend taking care of patients in this specific continuity clinic for a whole year (1 year example = 520 Hours)?\*

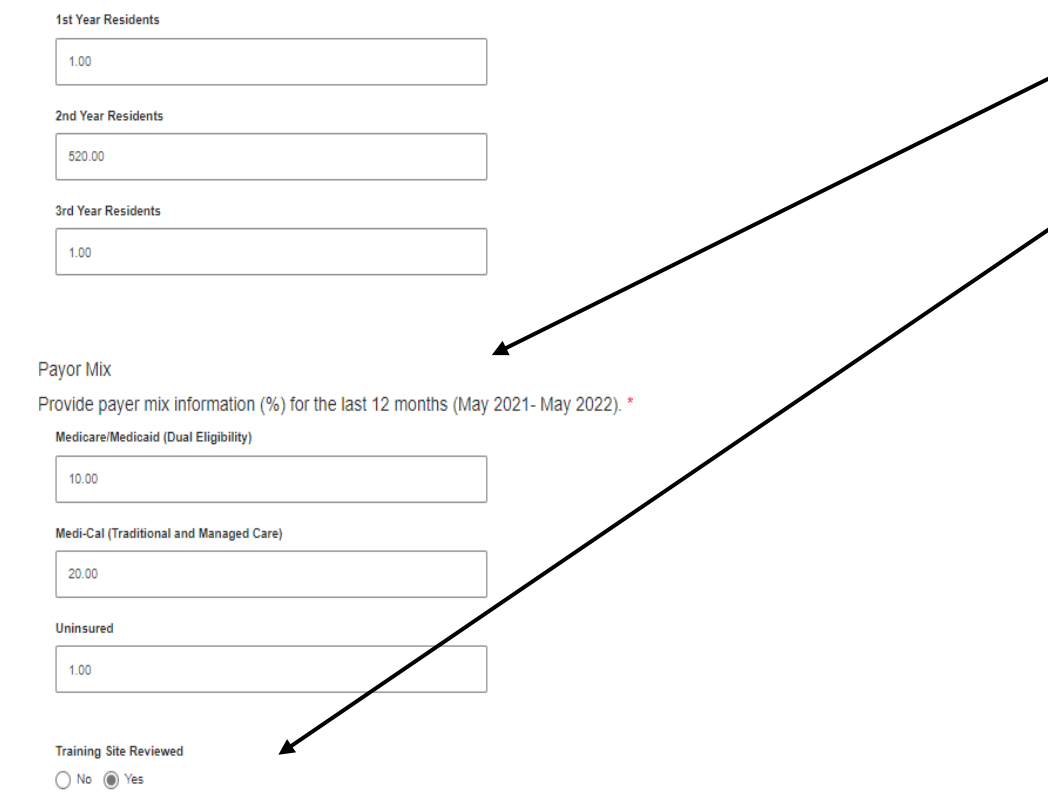

- 1. Complete all required fields.
- 2. Provide payer mix information for the last 12 months.
- 3. Select training site reviewed once you've reviewed your training site information for accuracy.
- 4. After completing this page, click the "Submit" button.

**Note:** "Payer Mix" is required for all listed training sites. "Payer Mix" does not have to equal 100% but must be in whole numbers only.

**New:** Training site reviewed button is new and must be selected yes to move forward.

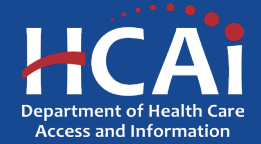

## **Training Sites: Editing**

### **Training Sites**

| aining sites Witi                         | h Errors                 |                                    |                                       |                                      |                   |                |            |      |       |          |        |      |
|-------------------------------------------|--------------------------|------------------------------------|---------------------------------------|--------------------------------------|-------------------|----------------|------------|------|-------|----------|--------|------|
| Training Site Nan<br>🕇                    | ne Private<br>Practitior | ner Title                          | Private<br>Practitioner<br>First Name | Private<br>Practitioner<br>Last Name | Street<br>Address | s Suite/De     | pt City    | St   | ate   | Zip Code | County |      |
| here are no rec                           | ords to display.         |                                    |                                       |                                      |                   |                |            |      |       |          |        |      |
|                                           |                          |                                    |                                       |                                      |                   |                |            |      |       |          |        |      |
| aining Sites Witl                         | n No Errors              |                                    |                                       |                                      |                   |                |            |      |       |          | Add a  | Site |
| aining Sites Witi<br>raining Site<br>lame | Private<br>Practitioner  | Private Practitioner<br>First Name | Private Prac<br>Last Name             | titioner Co<br>Cl                    | ontinuity         | Street Address | Suite/Dept | City | State | Zip Code | Add a  | Site |

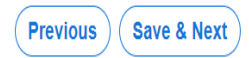

- 1. To edit individual entries, scroll to the far right for the "Options" column
- 2. Click the down-arrow button next to the desired entry
- 3. This menu gives you the options to edit or delete each individual entry
- 4. After completing this page, click "Save & Next"

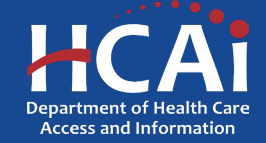

## **Executive Summary and Program Strategies**

### Executive Summary

Provide an executive summary description for the new training program. Include how your program will meet the priorities of the Song Brown statute. Please reference the Primary Care Residency Grant Guide on Song-Brown website for more information.\*

| Maximum limit of 2500 characters. |
|-----------------------------------|
|                                   |
|                                   |
|                                   |
|                                   |
|                                   |
|                                   |
|                                   |
|                                   |

- 1. The "Executive summary" is required to be answered before continuing to the next page.
- 2. You have a maximum limit of 2,500 characters per response.
- 3. After completing this page, save and proceed by clicking "Next".
- 4. Indicate which strategies you plan to use in the development of your program.

**Note:** If you exceed the character limit in your Executive Summary you will see a pop-up message. If you copy and paste text from another document, text will be cut off at 2,500 characters. Double-check the information you enter and make sure everything is captured.

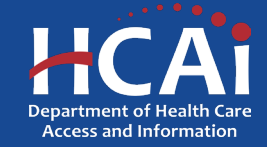

## **Strategy questions 1-5**

### Strategies 1 of 5

Select the strategies you will use to recruit residents Underrepresented in Medicine (URM). Select all that apply.\*

Establishes partnerships with community-based organizations serving educational institutions for purposes of recruitment and increasing access and exposure to prospective URM residents

Utilizes an established pathway or pipeline program

Hosts events tailored, in part or in whole, specifically for prospective URM residents

Conducts individualized outreach to prospective URM residents before, during, and after the application process

Attendance at academic, health, and career fairs in Areas of Unmet Need (AUN)

Other

🗌 None of the above

### Strategies 2 of 5

Strategies 4 of 5

□ Other

□ None of the above

Use targeted recruitment strategies to prioritize residents coming from AUN

Provide employment assistance leading to graduate employment in AUN

Select the strategies you will use to admit residents Underrepresented in Medicine (URM). Select all that apply.\*

Incorporates holistic review into the admissions process, to include individual applicant experiences and attributes indicative of URM residents.
 Accounts for applicant socoeconomic status in review process
 Ensures representation of selection committee members who reflect the diversity of URM residents
 Other
 None of the above

Select the program strategies you will use to encourage your residents to practice in Areas of Unmet Need (AUN). Select all that apply."

Provide employment assistance opportunities to encourage graduates to commit to patient-focused/clinical-focused practice in a AUN

Include a required, patient-focused/clinic-focused curriculum intended to build health equity knowledge and competencies

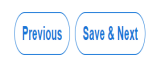

### Strategies 3 of 5

Select the strategies you will use to support residents Underrepresented in Medicine (URM). Select all that apply.\*

Create and maintain a mentorship program available to all URM residents that strives to pair residents with stafffaculty members with shared lived experience
Program faculty members, lacturers, and staff reflect the cultural diversity of URM residents
Institution has a documented zero tolerance policy for discrimination and related discrimination reporting systems
Implicit base/anti-actism training is required for al faculty, program staff, applicant reviewers, and decision makers
Other
Note of the above

### Strategies 5 of 5

Select the strategies you will incorporate to implement culturally responsive care training into the program's curriculum. Select all that apply:

Her briggag start with trappage fractory representative of URM residents
 Hira program leaders representative of URM residents
 Provide resident training in Dutaic competitive
 Teach professionalism that incorporates multi-cultural social eliquette and social nome representative of URM residents
 Here residents participate in community outreach activities in AUN (é.g., going to high schools in AUN)
 Other
 None of the above

- 1. Provide responses for each strategy question 1-5
- 2. Multiple responses can be selected per strategy question
- 3. Each selected strategy question will prompt a narrative for further explanation
- 4. After completing each page click "Save and Next"

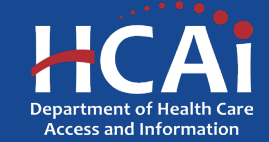

## **Residency Training**

### **Residency Training**

Residency Training

How many first-year residents will you initially be accredited for?\*

Will your residents train side-by-side with FNP and/or PA's? \*

○ Yes ○ No

- Indicate how many first-year residents will you initially be accredited for or plan to be accredited for
- Select if your residents will train side by side with FNP and or/ PA's

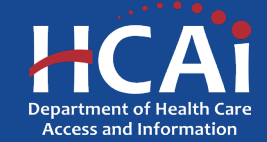

### **Expected Expenditures**

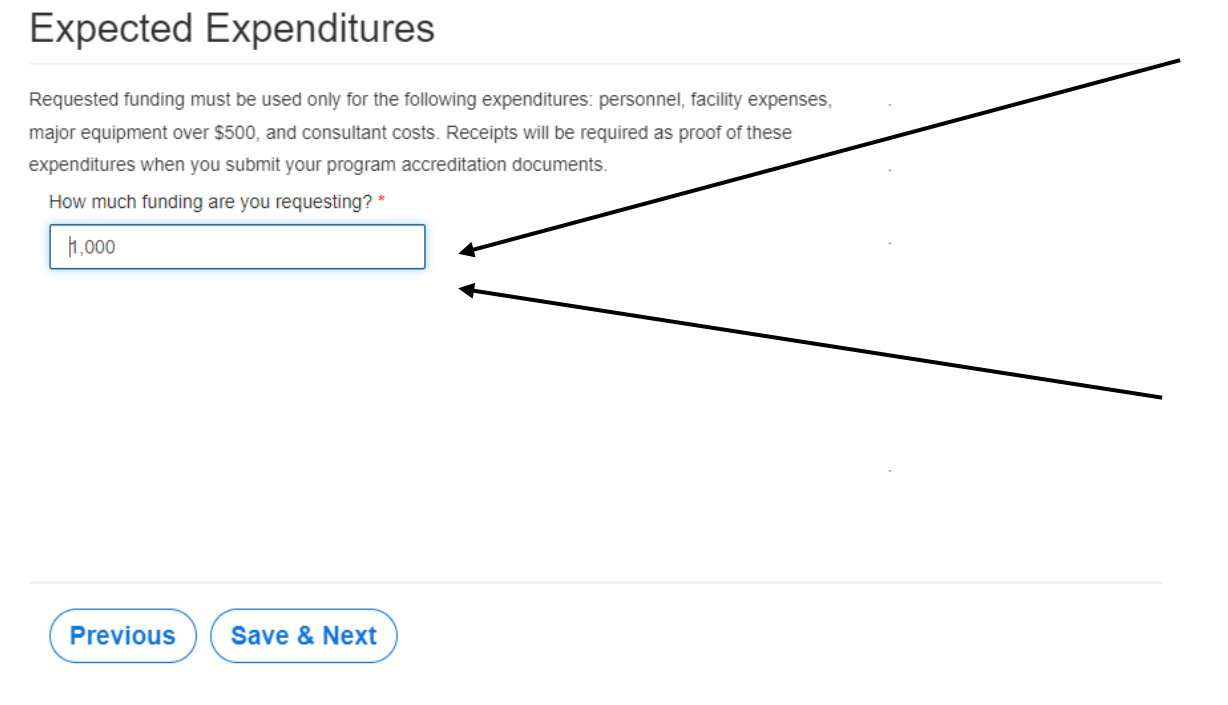

- Provide how much funding you are requesting based on your expected expenditures and what you are eligible to apply for.
- Maximum funding requested for New Programs is \$1 million.
- Maximum funding requested for New Programs with Match is \$2 million.
- Click save and next when done.

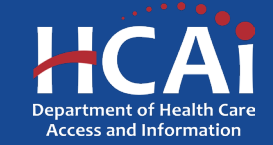

### **New Programs with Match Budget/Funding**

| Requested funding must be used only for the follor<br>major equipment over \$500, and consultant costs.<br>expenditures when you submit your program accre | wing expenditures: personnel, facility expenses,<br>Receipts will be required as proof of these<br>aditation documents. |           |           |       |
|----------------------------------------------------------------------------------------------------|----------------------------------------------------------------------------------------------------|-----------|-----------|-------|
| How much funding are you requesting?*                                                                                                    | Your 25% required contribution will be a :                                                                              |           |           |       |
| 800,000                                                                                                    | 200,000                                                                                                    |           |           |       |
| Combined Total Proposed Budget                                                                                                    |                                                                                                    |           |           |       |
| 1,000,000                                                                                                    |                                                                                                    |           |           |       |
|                                                                                                    |                                                                                                    |           |           |       |
| Budget/Funding                                                                                                    |                                                                                                    |           |           |       |
| Please provide your anticipated or realized expenses separate your costs into their respected phases.*                                                     | ses related to each budget category listed. Please                                                                      |           |           |       |
| Proposed Program Budget                                                                                                    | Phase A                                                                                                    | Phase B-D | Phase E-G | Total |
|                                                                                                    |                                                                                                    |           |           | 0     |
| A. Program Personnel                                                                                                    |                                                                                                    |           |           | U     |
|                                                                                                    |                                                                                                    |           |           |       |
| B. Consultants                                                                                                    |                                                                                                    |           |           | 0     |
|                                                                                                    |                                                                                                    |           |           |       |
| C. Faculty Salary and Benefits (if any)                                                                                                    |                                                                                                    |           |           | 0     |
|                                                                                                    |                                                                                                    |           |           |       |
| D. Other                                                                                                    |                                                                                                    |           |           | 0     |
|                                                                                                    |                                                                                                    | 0         | ٥         | 0     |
| . Grand Totals                                                                                                    | 0                                                                                                    | U         | 0         | U     |

- New Programs with Match applicants will have to complete an additional table (Budget/Funding).
- Provide your anticipated or actual expenses related to each budget category listed.
- Separate your costs into their respected phases.
- Click Save and Next once you've completed all sections.

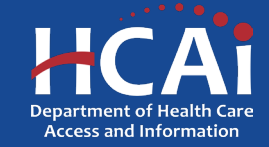

### **Required Documents**

There are no folders or files to display

#### **Required Documents**

#### Letters of Sustainability

Attach a letter from your sponsoring institution that endorses your program and speaks to the sustainability of your program beyond Song-Brown funds awarded. You may also upload two additional letters of support if needed. See example letter of sustainability. Filename must start with LtrSus\_to be accepted, Example: LtrSus\_MDocument Sustainability Letter Upload 0 files uploaded, 1 file required.

Institutional Affiliation (sponsor) Letter

Please attach proof that you have applied for, or acquired ACGME institutional affiliation Filename must start with InsLtr\_ to be accepted, Example: InsLtr\_MyDocument.

Fiscal Plan

Please attach your fiscal plan to achieve ACGME accreditation. Filename must start with FisPlan\_to be accepted, Example: FisPlan\_MyDocument

Budget/Funding Plan upload 

0 files uploaded, 0 files required

#### Timeline

Please attach your proposed timeline for ACGME accreditation (phases A – G). Filename must start with Time\_ to be accepted, Example: Time\_MyDocument.

Timeline in place upload 🗸 0 files uploaded, 0 files required.

#### Curriculum Development

Please attach your overall plan for clinical rotations, didactic teaching, and other longitudinal curricula for your program. Filename must start with CurDev\_to be accepted, Example: CurDev\_MyDocument.

Curriculum Development upload 🗸 0 files uploaded, 0 files required.

#### Secure ACGME Residency Accreditation

Please attach your ACGME residency program accreditation letter. Filename must start with ACGME\_ to be accepted, Example: ACGME\_MyDocument

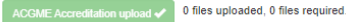

- Files uploaded must include prefix (Example: Accr\_).
   Save your document using the prefix indicated prior to uploading.
- 2. The red buttons on this page indicate required documents based on your phase responses.
- 3. Click on the red button to upload the required documents.

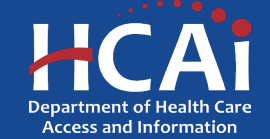

### **Required Documents, Continued**

~

#### **Required Documents**

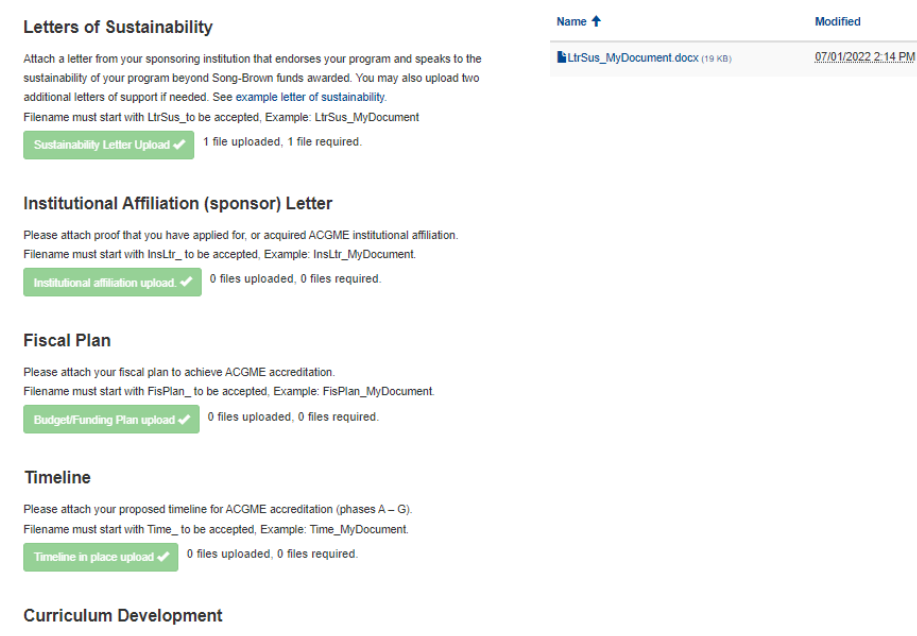

Please attach your overall plan for clinical rotations, didactic teaching, and other longitudinal curricula for your program. Filename must start with CurDev\_ to be accepted, Example: CurDev\_MyDocument.

Curriculum Development upload 🗸 0 files uploaded, 0 files required.

#### Secure ACGME Residency Accreditation

Please attach your ACGME residency program accreditation letter. Filename must start with ACGME\_ to be accepted, Example: ACGME\_MyDocument.

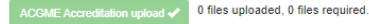

- Once you upload all required documents, the buttons turn green signifying that you may continue. Uploads may take up to 15 minutes
  - 2. To delete a document, click the down arrow and choose delete
  - 3. Click "Next" to take you to the final page of the application

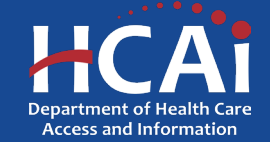

### Assurances

| Application SBPCR-1000584 – Song-Brown Primary Care Residency |  |  |  |  |
|---------------------------------------------------------------|--|--|--|--|
| 100%                                                          |  |  |  |  |
| Assurances                                                    |  |  |  |  |

I certify that the information contained herein is true and the most current information available at time of application submission.\*

Previous

- 1. Read the statement.
- 2. Agree to the statement by checking the box.
- 3. Click the "Submit" button.

**Note:** Once you submit your application you cannot make further edits.

**Note:** Only Program Directors may submit an application. Grant Preparers will not see the "Submit" button.

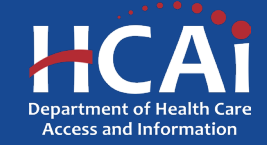

### **Submission Complete**

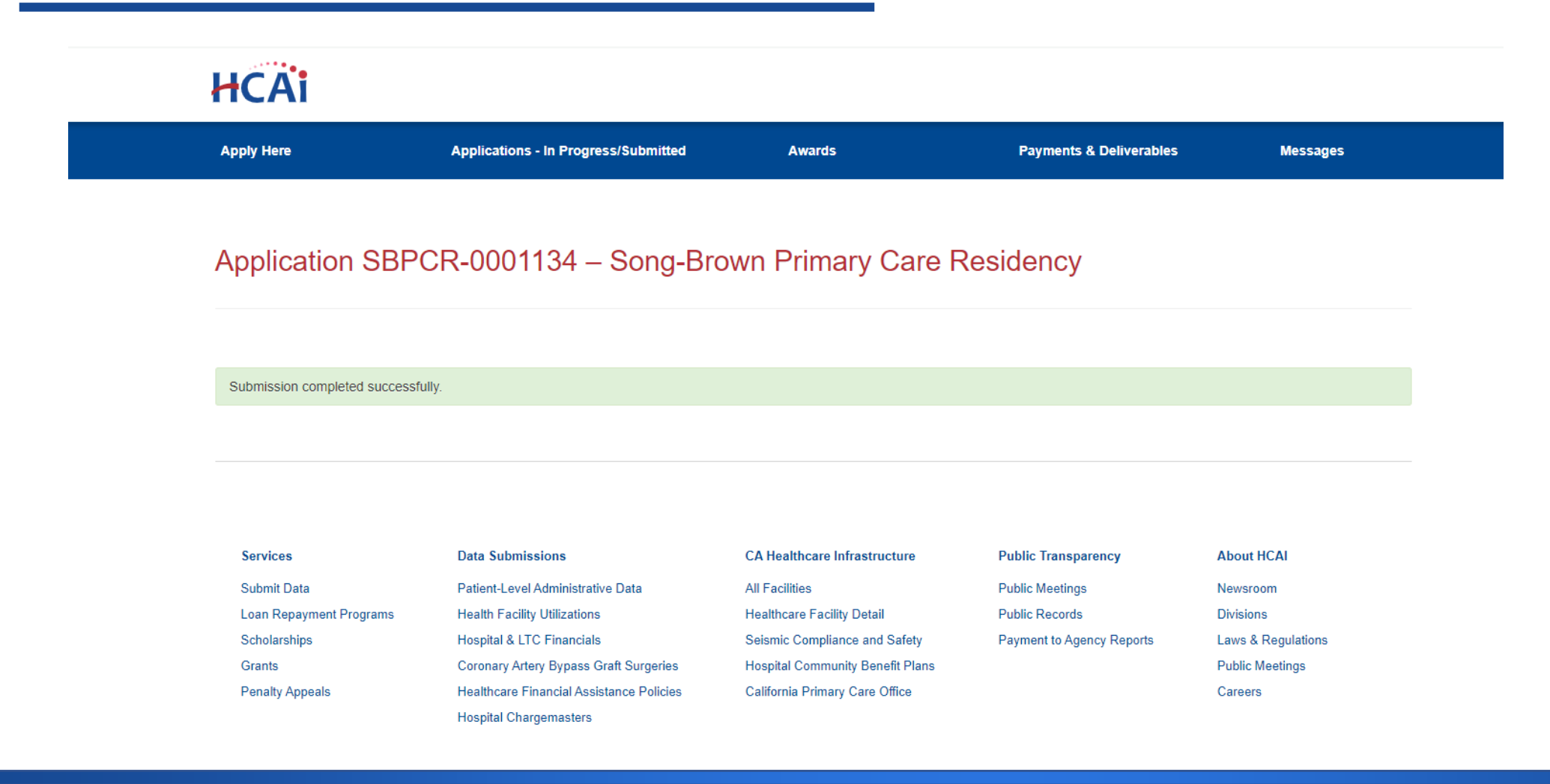

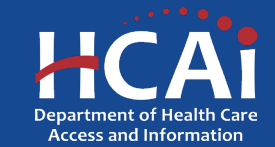

## **Viewing & Printing Your Application**

Once you submit your application you can view and print your application by selecting the Options dropdown on the "Application-In Progress/Submitted" page.

### HCAi

| Apply Here        | Applic            | cations - In Progr | ess/Submitted |           | Awards         |                                           | Payments & Delive       | erables                  | Messages                |   |
|-------------------|-------------------|--------------------|---------------|-----------|----------------|-------------------------------------------|-------------------------|--------------------------|-------------------------|---|
| Grant Application | Training Program  | Initiated By       | Program Type  | Status    | Pr             | rogram                                    | Application Due<br>Date | Modification Due<br>Date | SBPCR<br>New<br>Program |   |
| SBPCR-0001133     | zzzjediacademyzzz | Luke Skywalker     |               | Submitted | So<br>Ca<br>20 | ong-Brown Primary<br>are Residency<br>021 | 10/07/2022 4:00 PM      | 07/08/2022 3:00 PM       | No                      | • |

| Services                | Data Submissions                         | CA Healthcare Infrastructure     | Public Transparency       | About HCAI         |
|-------------------------|------------------------------------------|----------------------------------|---------------------------|--------------------|
| Submit Data             | Patient-Level Administrative Data        | All Facilities                   | Public Meetings           | Newsroom           |
| Loan Repayment Programs | Health Facility Utilizations             | Healthcare Facility Detail       | Public Records            | Divisions          |
| Scholarships            | Hospital & LTC Financials                | Seismic Compliance and Safety    | Payment to Agency Reports | Laws & Regulations |
| Grants                  | Coronary Artery Bypass Graft Surgeries   | Hospital Community Benefit Plans |                           | Public Meetings    |
| Penalty Appeals         | Healthcare Financial Assistance Policies | California Primary Care Office   |                           | Careers            |
|                         | Hospital Chargemasters                   |                                  |                           |                    |

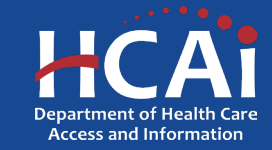

## PCR Existing Slots, Teaching Health Center Slots, and Expansion Slots Applications

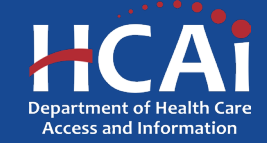

# **Program Information: Existing, THC, and Expansion**

| Program Information *                     |   |   |                           |   |   |
|-------------------------------------------|---|---|---------------------------|---|---|
| Song-Brown Primary Care Residency 2021    |   |   |                           | × | Q |
| Organization                              |   |   |                           |   |   |
| Melissa's PCR Program                     |   |   |                           | × | ٩ |
| Program Director * Program Director Email |   |   |                           |   |   |
| Melissa Small                             | × | ٩ | melissaomand08@gmail.comm |   |   |

Program Type \*

○ Family Medicine ○ Internal Medicine ● Obstetrics and Gynecology (OB/GYN) ○ Pediatrics

Select a training program from the **Training Program Title** search list below. If your training program is not listed, check the **Training Program not listed** checkbox to add your program's information.

#### Training Program Title \*

 University of California, Riverside OB/GYN Residency Program
 X
 Q

 Training Program not listed
 Award Category \* (select all that apply):
 New Program

 Existing Slots
 Existing Slots
 Image: California, Riverside OB/GYN Residency Program

Teaching Health Center Slots (2)

Expansion Slots

- 1. Provide all requested information
- 2. To link data from prior applications to the new application, use the magnifying glass search function to select the "Training Program Title" from the list
- 3. After checking the box next to the desired award category, additional fields will populate
- 4. After completing this page, click "Save & Next"

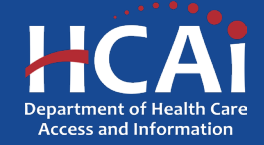

### **Contract Administration**

| Contract Organization Name *9                                 |                                     |                                     |
|---------------------------------------------------------------|-------------------------------------|-------------------------------------|
| Please select the type of entity *<br>Governmental Entity 🔮   |                                     |                                     |
| Doing Business As (DBA)                                       |                                     |                                     |
| Prefix                                                        | Contract Administrator First Name 🔞 | Contract Administrator Last Name *9 |
| ~                                                             |                                     |                                     |
| Title \varTheta                                               | 1                                   |                                     |
| Phone 1 *                                                     | Phone 2                             |                                     |
| (916) 717-8342                                                | Provide a telephone number          |                                     |
| Contract Administrator Email *                                | ]                                   |                                     |
| First Name *9                                                 | Last Name *9                        | Phone *                             |
|                                                               |                                     | Provide a telephone number          |
| Email *                                                       | ]                                   |                                     |
| the Payee Data Record (STD 204) Signatory the same as the     | Grant Agreement Signatory? 9        |                                     |
| ○ No ® Yes                                                    |                                     |                                     |
|                                                               | as file with the IDC                |                                     |
| le legal address for your organization must match the address | on file with the IKS.               |                                     |
| <ul> <li>No          Yes     </li> </ul>                      |                                     | _                                   |
|                                                               |                                     |                                     |

- "Contract Organization Name" and Doing Business as (DBA) must match what you report to the Internal Revenue Service.
- 2. "Please select the type of entity" identify the contractor organization as a Governmental Entity or Non-Governmental Entity.
- 3. "Grant Agreement Signatory" must be an individual with authority to enter into a grant agreement.
- 4. "STD. 204 Signatory" name must be an authorized signatory.
  - **Note:** Verify this information with your finance or contracts office to ensure this information is correct. Providing incorrect information will delay your grant agreement should you be awarded.
- 5. PO box option available for the 204 category.

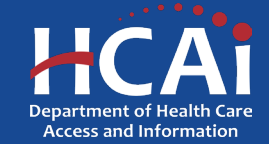

### **Program Data**

### Program Data

Select the data you will be reporting: \*

Resident and Graduate data

Resident data only

O New program, no Resident or graduate data

Would you like to import graduate and training site data from your last application?\*

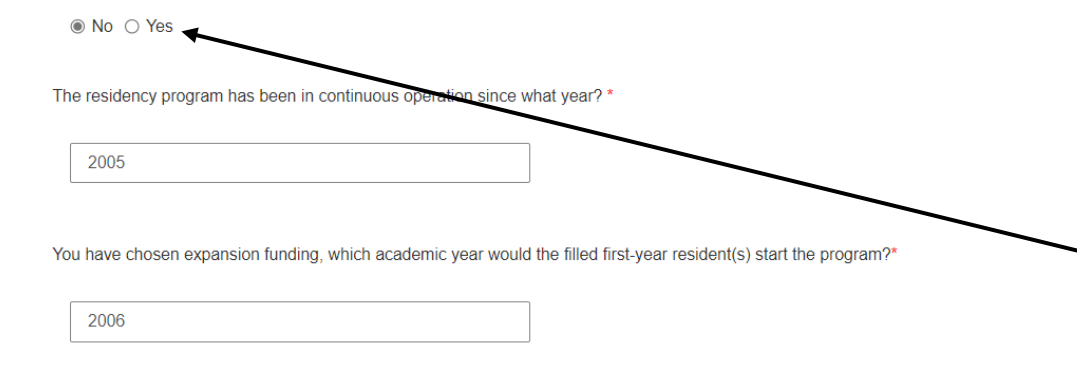

Do your non-first-year residents spend or plan to spend at least an average of eight hours per week at a primary care continuity clinic?\*

NoO Yes

- 1. On this page you will provide program data.
- 2. Having resident and graduate data to report will allow additional fields to appear for you to complete further into the application.
- 3. Complete all required fields shown.
- 4. If you did not apply in 2023, select "No" to the import data question. In this case, add all requested training site, resident, and graduate data as instructed on each page.

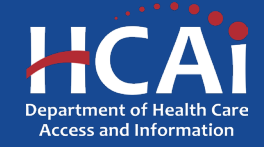

## **Continuity Training Sites**

#### Training Sites Click on the Add a 81te button to add a new primary outpatient training site used by residents to fulfill their ACGME requirements for serving a dedicated panel of patients. If your organization was a past applicant and opted to include training site information from the last submitted application, the table below displays your previously identified main primary care continuity clinic site/s). To edit information or delete a training site that no longer exists, click on the Options button next to a training site name and select Edit or Delete Total Number of Continuity Clinics Training Sites With Errors Private Private Training Site Name Private Practitioner Praotitioner Street Practitioner TIME First Name Lact Name Address Sulte/Dept City Zip Code County There are no records to display. Training Sites With No Errors Add a Sit Private Private Training Site Name Private Practitioner Praotitioner Street Practitioner First Name Lact Name Address Sulte/Dept CIty Zip Code Count State There are no records to display Previou Save & Next

- To add a training site(s), click the "Add a Site" button
- 2. A pop-up window will display
- 3. Complete all required fields shown
- 4. Imported training sites
  - If you selected "Yes" to import prior year's data on the "Program Data" page, you will only see continuity training sites from the prior year's application
  - Verify the imported site information is correct
  - Edit or delete an imported site by selecting the "Options" dropdown list for that line

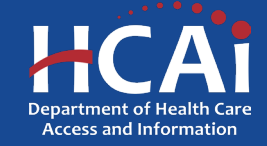

## **Continuity Training Sites: Facility Type**

| zzzYoungjedizzz                                                                 |                                |                              |  |
|---------------------------------------------------------------------------------|--------------------------------|------------------------------|--|
| NHSC Site<br>Is the training site a private practitioner's office'<br>○ No○ Yes | <u>,</u> ,                     |                              |  |
| + Select Address Street Address * 2020 W EI Camino Ave                          |                                | Suite/Dept                   |  |
| City<br>Sacramento                                                              | State<br>CA                    | Zip Code                     |  |
| County<br>Sacramento                                                            | ]                              |                              |  |
| Facility Type (select all that apply) *                                         |                                |                              |  |
| Use the HCAI Geo-website or State Lo                                            | an Repayment websites to deter | rmine facility type.         |  |
| https://geo.hcai.ca.gov/hpsa-search                                             |                                |                              |  |
| https://geo.hcai.ca.gov/health-care-faci                                        | ities/                         |                              |  |
| Community Health Centers                                                        |                                | Sovernment Owned Facility    |  |
| County Primary Care Clinic                                                      | In                             | ndian Health Services Clinic |  |
| Disproportionate Share Hospital                                                 |                                | Rural Hospital 🥹             |  |
| FQHC 9                                                                          |                                | Student Run Clinic 🥹         |  |
| FQHC Look-a-Like                                                                | Te                             | Feaching Hospital 🥹          |  |
| Free Clinic                                                                     | . N                            | Not Applicable               |  |

Training Site Name

1. Select the "Facility Type" of your training site **Note:** Verify your facility type by using the links provided. Use only these provided resources to identify:

- Community Health Centers
- Disproportionate Share Hospital
- FQHCs
- FQHC Look-a-Likes
- Government Owned Facilities
- Indian Health Services Clinics
- Rural Hospitals
- Teaching Hospitals

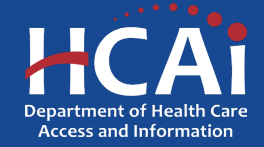

## **Continuity Training Sites: Payer Mix**

Is this training site the main primary care continuity clinic site where your residents serve their dedicated panel of patients?\*

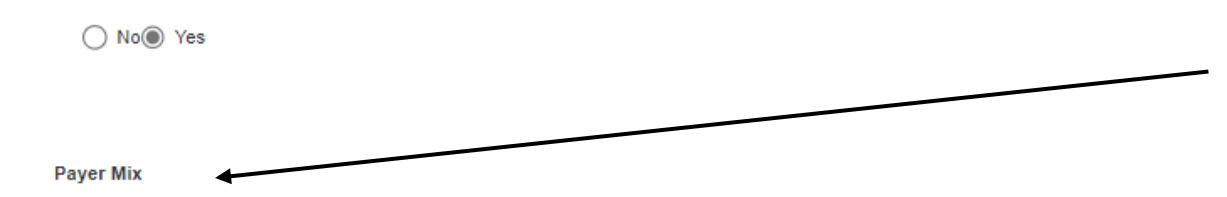

Provide payer mix information (%) for the last 12 months (June 2023 - May 2024). \*

Medicare/Medicaid (Dual Eligibility)

10.00

### Medi-Cal (Traditional and Managed Care)

0.00

### Uninsured

0.00

Training Site Reviewed for Accuracy

🔿 No 🔘 Yes

- 1. Complete all required fields.
- 2. Payer mix information is asking to provide a percentage of the last 12 months.
- 3. After completing this page, click the "Submit" button.

**Note:** "Payer Mix" is required for all listed training site/s. "Payer Mix" does not have to equal 100% but must be in whole numbers only.

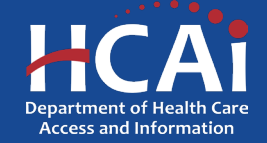

## **Continuity Training Sites: Editing**

### Training Sites

| lf y<br>clii | your organization was a p<br>nic site(s). To edit inform | past applicant an ation or delete a | d opted to incluc<br>training site that | le training site info<br>no longer exists, | ormation from the<br>click on the <b>Opt</b> i | e last submitted<br>i <b>ons</b> button next | application, the ta<br>to a training site | able below displa<br>name and select | ays your previou:<br>t <b>Edit</b> or <b>Delete</b> . | sly identified mair | n primary care cor | ntinuity |   |
|--------------|----------------------------------------------------------|-------------------------------------|-----------------------------------------|--------------------------------------------|------------------------------------------------|----------------------------------------------|-------------------------------------------|--------------------------------------|-------------------------------------------------------|---------------------|--------------------|----------|---|
|              | Total Number of Continu                                  | ity Clinics                         |                                         |                                            |                                                |                                              |                                           |                                      |                                                       |                     |                    |          |   |
|              |                                                          |                                     |                                         |                                            |                                                |                                              |                                           |                                      |                                                       |                     |                    |          |   |
|              | Training Sites With Err                                  | ors                                 |                                         |                                            |                                                |                                              |                                           |                                      |                                                       |                     |                    |          |   |
|              | Training Site Name                                       | Private<br>Practitioner             | Title                                   | Private<br>Practitioner<br>First Name      | Private<br>Practitioner<br>Last Name           | Street<br>Address                            | Suite/Dept                                | City                                 | State                                                 | Zip Code            | County             |          |   |
|              |                                                          |                                     |                                         |                                            |                                                |                                              |                                           |                                      |                                                       |                     |                    |          |   |
|              | There are no records                                     | to display.                         |                                         |                                            |                                                |                                              |                                           |                                      |                                                       |                     |                    |          | / |
|              | Training Sites With No                                   | Errors                              |                                         |                                            |                                                |                                              |                                           |                                      |                                                       |                     | Add a              | Site     | / |
|              | Training Site Name                                       | Private<br>Practitioner             | Title                                   | Private<br>Practitioner<br>First Name      | Private<br>Practitioner<br>Last Name           | Street<br>Address                            | Suite/Dept                                | City                                 | State                                                 | Zip Code            | County             |          |   |
|              | zzzYoungjedizzz                                          | No                                  |                                         |                                            |                                                | 2020 W EI<br>Camino Ave                      |                                           | Sacramento                           | CA                                                    | 95833               | Sacramento         | •        |   |
|              |                                                          |                                     |                                         |                                            |                                                |                                              |                                           |                                      |                                                       |                     |                    |          |   |

Click on the Add a Site button to add a new primary outpatient training site used by residents to fulfill their ACGME requirements for serving a dedicated panel of patients

- 1. To edit individual entries, scroll to the far right for the "Options" column
- 2. Click the down-arrow button next to the desired entry
- 3. This menu will give you the options to edit or delete each individual entry
- 4. After completing this page, click "Save & Next"

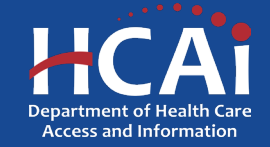

### **Executive Summary and Program Description**

### Executive Summary and Program Description

Executive Summary\*

insert executive summary and program description here.

- 1. Provide requested executive summary and program description information.
- 2. You have a maximum limit of 2,500 characters.
- 3. After completing this page, save and proceed by clicking "Save & Next".

**Note:** If you exceed the character limit, you will receive a pop-up message. If you copy and paste text from another document, text will be cut off at 2,500 characters. Double-check the information you enter and make sure everything is captured.

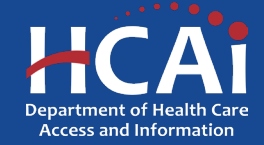

## **Funding and Expenditures**

| Funding and Expenditures                                |                      |                         |                       |
|---------------------------------------------------------|----------------------|-------------------------|-----------------------|
| Funds Requested                                         |                      |                         |                       |
| Funding Type (enter all that apply)                     |                      |                         |                       |
|                                                         | # of Slots Requested | Maximum Amount per Slot | Total Funds Requested |
| Existing Program Slots*                                 | 4 ~                  | 125,000                 | 500,000               |
| Program Expansion Slots*                                | 2 ~                  | 300,000                 | 600,000               |
| Grand Total                                             |                      |                         | 1,100,000             |
| Provide the residency program expenditures for academic | vear (2020/21)       |                         |                       |
| Faculty Costs                                           | , , ,                |                         |                       |
|                                                         | 500,000              |                         |                       |
| Residency Superios                                      | 250,000              | 7                       |                       |
| Family Practice Center Costs                            | [                    |                         |                       |
| Other Costs                                             | 250,000              |                         |                       |
| -                                                       | 100,000              |                         |                       |
| Total Annual Expenditure                                | 1,100,000            |                         |                       |

- "Funding and Expenditures" are based on what funding category you are applying apply for.
- Provide the number of slots requested for each funding category.
- If you are applying for THC and Existing funding, ensure your slots do not exceed your program's total number of approved first-year slots.
- Annual expenditures for the last academic year is required for all programs except New Programs.

**Note:** You do not need to enter information into the greyed fields. These fields will auto-populate with information.

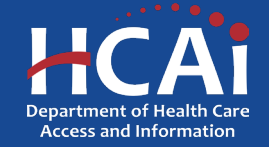

## **Funding and Expenditures, Continued**

Indirect Cost Percentage. Maximum 8%

Total Requested THC Song-Brown Funding

Teaching Health Center Budget Summary

Total Program Annual Budget

| Ð                  |                              |
|--------------------|------------------------------|
| Annual Budget      | Requested Song-Brown Funding |
|                    |                              |
|                    |                              |
| Operating Expenses |                              |
| 0                  |                              |
| Annual Budget      | Requested Song-Brown Funding |
|                    |                              |
|                    |                              |
| Major Equipment    |                              |
| 0                  |                              |
| Annual Budget      | Requested Song-Brown Funding |
|                    |                              |
|                    |                              |
| Other Costs        |                              |
| θ                  |                              |
| Annual Budget      | Requested Sona-Brown Funding |

- 1. Complete all required fields shown if applying for THC funding
- 2. After completing this page, click "Save & Next"
- 3. The "Total Program Annual Budget" must be equal to or more than "Total Requested THC Song-Brown Funding"

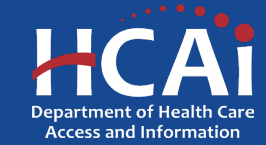

## **Aggregate Resident Data**

### Aggregate Resident Data

| Enter the following data for the 24/25 academic year:             |
|-------------------------------------------------------------------|
| Total number of ACGME approved residency slots* 3                 |
| 2                                                                 |
| Total number of filled 1st Year Resident slots*                   |
| 0                                                                 |
| Total number of filled 2nd Year Resident slots*                   |
| 1                                                                 |
| Total number of filled 3rd Year Resident slots*                   |
| 1                                                                 |
| Total number of filled 4th Year Resident slots*                   |
| 0                                                                 |
| Total                                                             |
| 2                                                                 |
|                                                                   |
| Provide the race/ethnicity of all residents enrolled in aggregate |

American Indian/Native American/Alaska Native

- Resident race/ethnicity data is now collected in aggregate for all the years requested.
- Provide the total number of ACGME approved slots for each academic year.
- Note: The Aggregate Resident data page replaces the prior years Resident Data page. We are no longer collecting this information at the resident level.

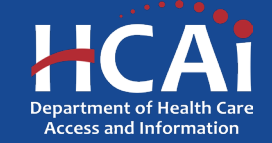

### **Graduate Data**

| Graduate Data                                                                                    |                                                                     |                                                                                                    |                                              |                                          |          |
|--------------------------------------------------------------------------------------------------|---------------------------------------------------------------------|----------------------------------------------------------------------------------------------------|----------------------------------------------|------------------------------------------|----------|
| Instructions:<br>Enter data in each field for the graduating cl                                  | ass for each year shown. If no                                      | data for a year, enter "0". Include the number of                                                       | f positions approved and filled for a        | cademic years 2019/20 to 2023/24         |          |
| AY 2019/20                                                                                       |                                                                     |                                                                                                    |                                              |                                          |          |
| 1                                                                                                |                                                                     |                                                                                                    |                                              |                                          |          |
| AY 2020/21                                                                                       | 4                                                                   |                                                                                                    |                                              |                                          |          |
| 0                                                                                                |                                                                     |                                                                                                    |                                              |                                          |          |
| AY 2021/22                                                                                       |                                                                     |                                                                                                    |                                              |                                          |          |
| 0                                                                                                |                                                                     |                                                                                                    |                                              |                                          | /        |
| AY 2022/23                                                                                       |                                                                     |                                                                                                    |                                              |                                          |          |
| 0                                                                                                |                                                                     |                                                                                                    |                                              |                                          |          |
| AY 2023/24                                                                                       |                                                                     |                                                                                                    |                                              |                                          |          |
| 1                                                                                                |                                                                     |                                                                                                    |                                              |                                          |          |
| Total                                                                                            |                                                                     |                                                                                                    |                                              |                                          |          |
|                                                                                                  |                                                                     |                                                                                                    |                                              |                                          |          |
| Click on the Add a Graduate button to add ear<br>Identifier (NPI) numbers are required for each  | ch graduate. The number of gra<br>graduate. If you do not know a    | aduates entered must reflect the total graduate (<br>in individual's NPI number, check the NPI Regis    | data reported for the academic year<br>try.  | rs 2019/20 to 2023/24. National Provider |          |
| If your organization was a past applicant and<br>edits where appropriate. To edit information, c | you opted to include graduate of<br>lick on the Options button next | data from the last submitted application, the tabl<br>t to an individual's name and select Edit or Dele | le below displays those gradiates. I<br>ete. | Review information for accuracy and make | <u>a</u> |
| Total Number of Graduates                                                                        |                                                                     |                                                                                                    |                                              |                                          |          |
| 2                                                                                                |                                                                     |                                                                                                    |                                              |                                          |          |
| Graduates With Errors                                                                            | First Name                                                          |                                                                                                    |                                              |                                          |          |
| Graduating Class of Academic Year                                                                | Ť                                                                   | Last Name                                                                                               | Gender                                       | Ethnic/Racial Category                   |          |
| There are no records to display.                                                                 |                                                                     |                                                                                                    |                                              |                                          |          |
| Graduates With No Errors                                                                         |                                                                     |                                                                                                    |                                              |                                          |          |
|                                                                                                  |                                                                     |                                                                                                    |                                              | Add a Graduate                           |          |

- 1. Enter in graduate data before adding each graduate
- 2. Graduate data needs to match the number of graduates entered

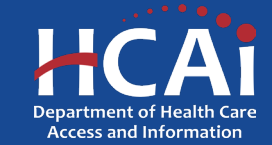

### **Graduate Data**

### Graduate Data

Click on the Add a Graduate button to add each graduate. The number of graduates entered on this page must reflect the graduate data reported for the academic years in the Program Data section of this application. National Provider Identifier (NPI) numbers are required for each graduate. If you do not know an individual's NPI number, check the NPI Registry.

If your organization was a past applicant and you opted to include graduate data from the last submitted application, the table below displays those graduates. To edit information, click on the **Options** button next to an individual's name and select **Edit** or **Delete**.

| Tł | ne number of graduates entered on this page must | t reflect the student data you reported | I for the academic years in the Program | n Data section of this applic | ation.                  |   |
|----|--------------------------------------------------|-----------------------------------------|-----------------------------------------|-------------------------------|-------------------------|---|
|    | Total Graduates                                  |                                         |                                         |                               |                         |   |
|    | 1                                                |                                         |                                         |                               |                         |   |
|    | Graduates With Errors                            |                                         |                                         |                               |                         |   |
|    | Graduating Class of Academic Year                | First Name 🕇                            | Last Name                               | Gender                        | Ethnic/Racial Category  |   |
|    |                                                  |                                         |                                         |                               |                         |   |
|    | There are no records to display.                 |                                         |                                         |                               |                         |   |
|    | Graduates With No Errors                         |                                         |                                         |                               | Add a Graduate          | / |
|    | Graduating Class of Academic Year                | First Name 🕇                            | Last Name                               | Gender                        | Ethnic/Racial Category  |   |
|    | 2021/22                                          | Luke                                    | Skywalker                               | Male                          | Asian - Laotian/Hmong 🗸 |   |
|    |                                                  |                                         |                                         |                               |                         |   |

Check here to confirm graduates entered matches the total number of graduates for each year on the Program Data page.\*

- 1. To add graduate data, click the "Add Graduate" button
- 2. A pop-up window will display
- 3. Imported graduate data
- If you selected "Yes" to import prior year's data, the Graduate data from the prior year's application appears
- Verify the imported graduate information is correct
- Edit or delete imported graduates by selecting the "Options" dropdown list for that line
- Click the down-arrow button next to the desired entry

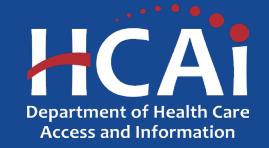

## **Graduate Data: Facility Type**

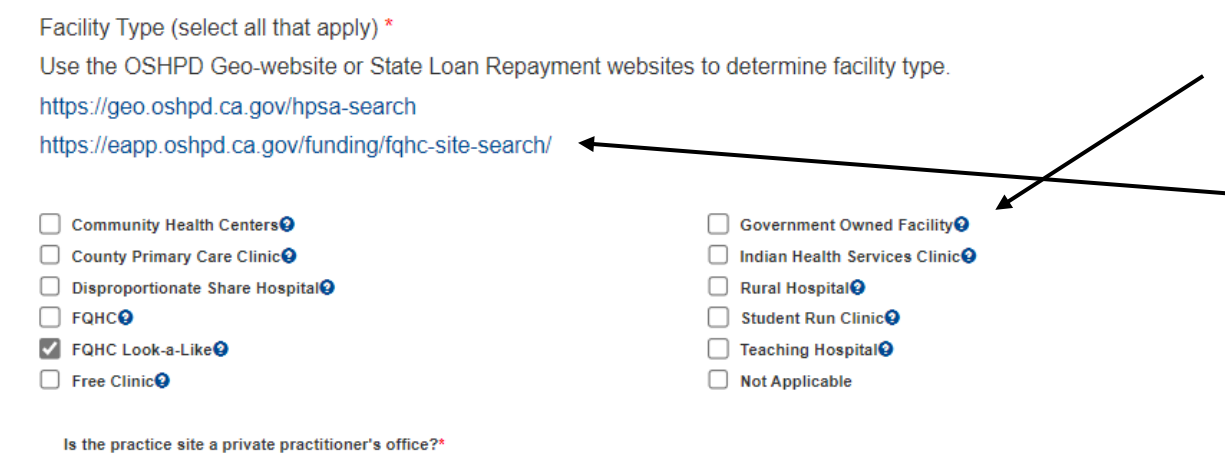

No Yes

Graduate Data Reviewed

🔿 No 🔘 Yes

1. Select your "Facility Type" and complete the following information

**Note:** Verify your facility type by using the links provided. Use only these provided resources to identify:

- Community Health Centers
- Disproportionate Share Hospital
- FQHCs
- FQHC Look-a-Likes
- Government Owned Facilities
- Indian Health Services Clinics
- Rural Hospitals
- Teaching Hospitals

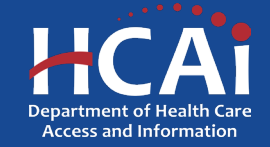

### **Graduate Data: Editing**

### Graduate Data

Click on the Add a Graduate button to add each graduate. The number of graduates entered on this page must reflect the graduate data reported for the academic years in the Program Data section of this application. National Provider Identifier (NPI) numbers are required for each graduate. If you do not know an individual's NPI number, check the NPI Registry.

If your organization was a past applicant and you opted to include graduate data from the last submitted application, the table below displays those graduates. To edit information, click on the Options button next to an individual's name and select Edit or Delete.

The number of graduates entered on this page must reflect the student data you reported for the academic years in the Program Data section of this application.

| Total Graduates                   |              |           |        |                        |          |  |
|-----------------------------------|--------------|-----------|--------|------------------------|----------|--|
| 1                                 |              |           |        |                        |          |  |
| Graduates With Errors             |              |           |        |                        |          |  |
| Graduating Class of Academic Year | First Name 🕇 | Last Name | Gender | Ethnic/Racial Category |          |  |
|                                   |              |           |        |                        |          |  |
| There are no records to display.  |              |           |        |                        |          |  |
|                                   |              |           |        |                        |          |  |
| Graduates With No Errors          |              |           |        |                        |          |  |
|                                   |              |           |        | Add a                  | Graduate |  |
| Graduating Class of Academic Year | First Name 🕇 | Last Name | Gender | Ethnic/Racial Category |          |  |
| 2021/22                           | Luke         | Skywalker | Male   | Asian - Laotian/Hmong  | ¥        |  |

Check here to confirm graduates entered matches the total number of graduates for each year on the Program Data page.

- 1. To edit individual entries, scroll to the far right for the "Options" column
- 2. Click the down-arrow button next to the desired entry
- 3. This menu will give you the options to edit or delete each individual entry
- 4. After completing this page, check the box to confirm then click "Save and Next"

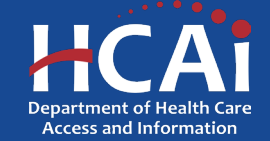

## **Common Application Errors**

- Applicant did not enter any data for residents or graduates, even though the applicant has residents and/or graduates.
- Applicant enters practice site name and address for out of state graduates. This information is only needed for graduates practicing in California.
- Applicant did not provide the correct contract organization name. This name needs to match what is reported to the IRS (what shows on your W9)
- Applicant did not provide the correct grantee and 204 signatories or information is incorrect.
- Applicant added a training program and did not search for previously used training program.

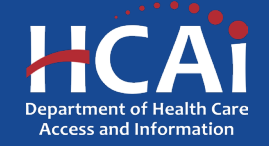

## **Required Documents**

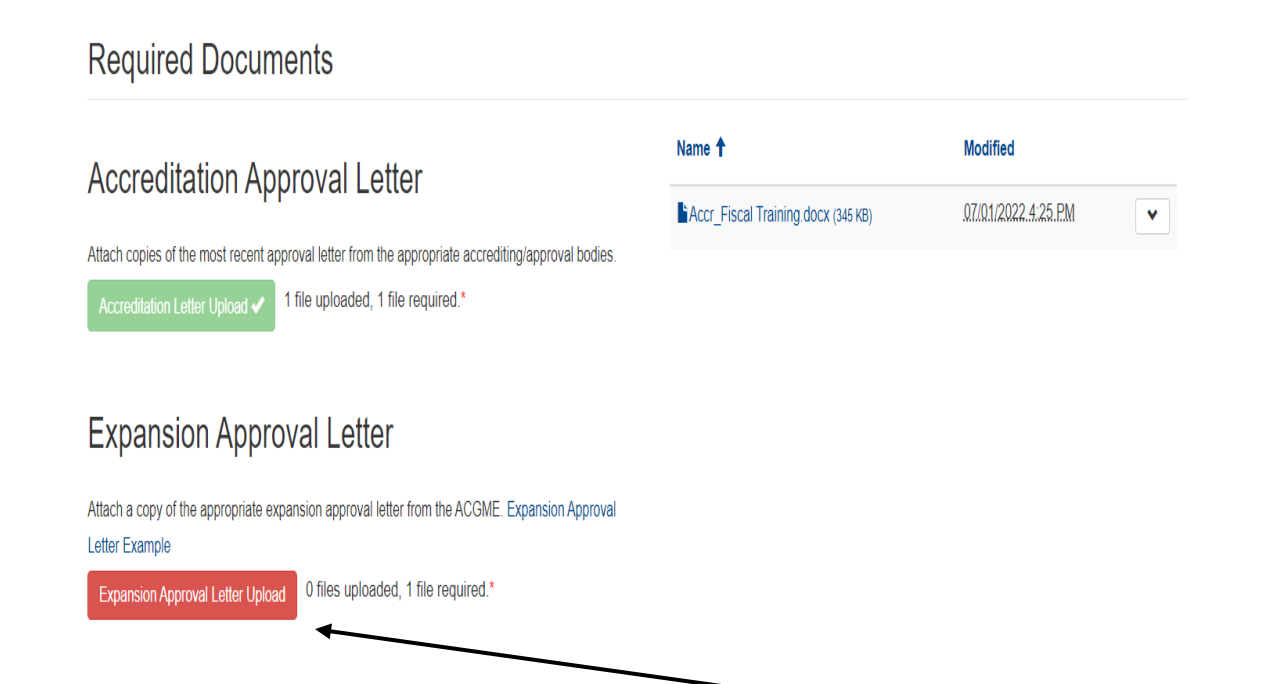

Save & Next

- 1. Files uploaded must include prefix (Accr\_). Save your document using the prefix indicated prior to uploading.
- 2. The red buttons on this page indicate required documents.
- 3. Depending on funding type, you will upload specified documents.
- 4. Click on the red button to upload the required documents.

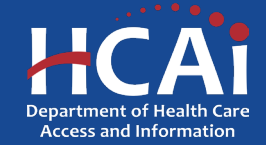

## **Required Documents, Continued**

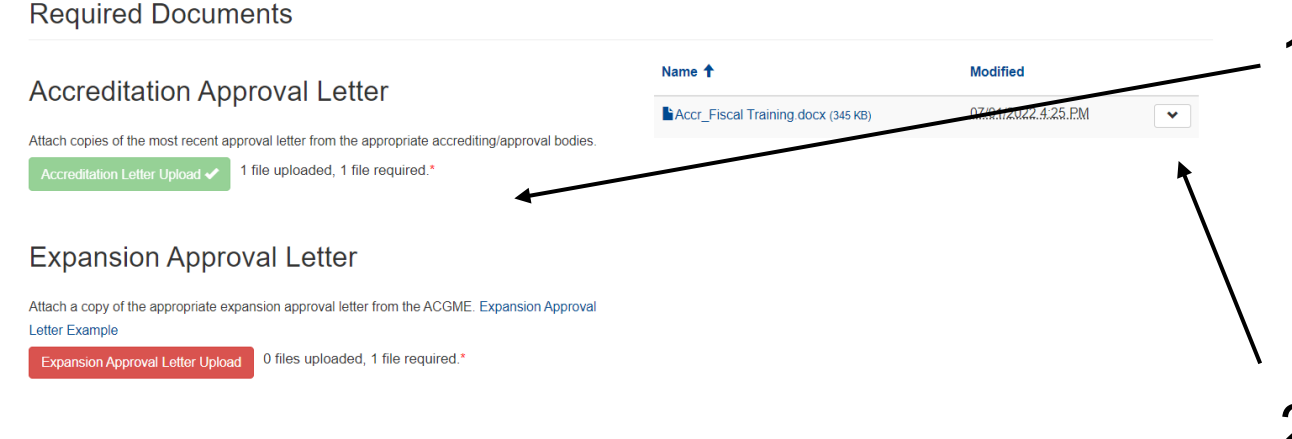

Previous Save & Next

- Once you upload all required documents, the buttons will turn green signifying that you may continue. Uploads may take up to 15 minutes.
- 2. To delete a document, click the arrow button to bring a selection of drop-down options then click delete.
- 3. Click "Next" to take you to the final page of the application.

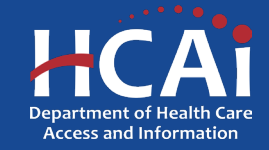
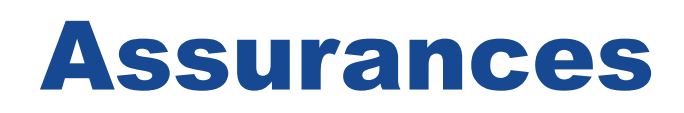

#### Application SBPCR-1000584 - Song-Brown Primary Care Residency

Assurances

I certify that the information contained herein is true and the most current information available at time of application submission.\*

100%

- 1. Read the statement.
- 2. Agree to the statement by checking the box.
- 3. Click the "Submit" button.

**Note:** Once you submit your application you cannot make further edits.

**Note:** Only Program Directors may submit an application. The "Submit" button will not appear for Grant Preparers.

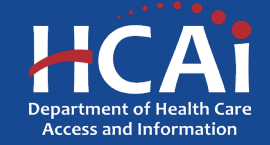

Previous

## **Submission Complete**

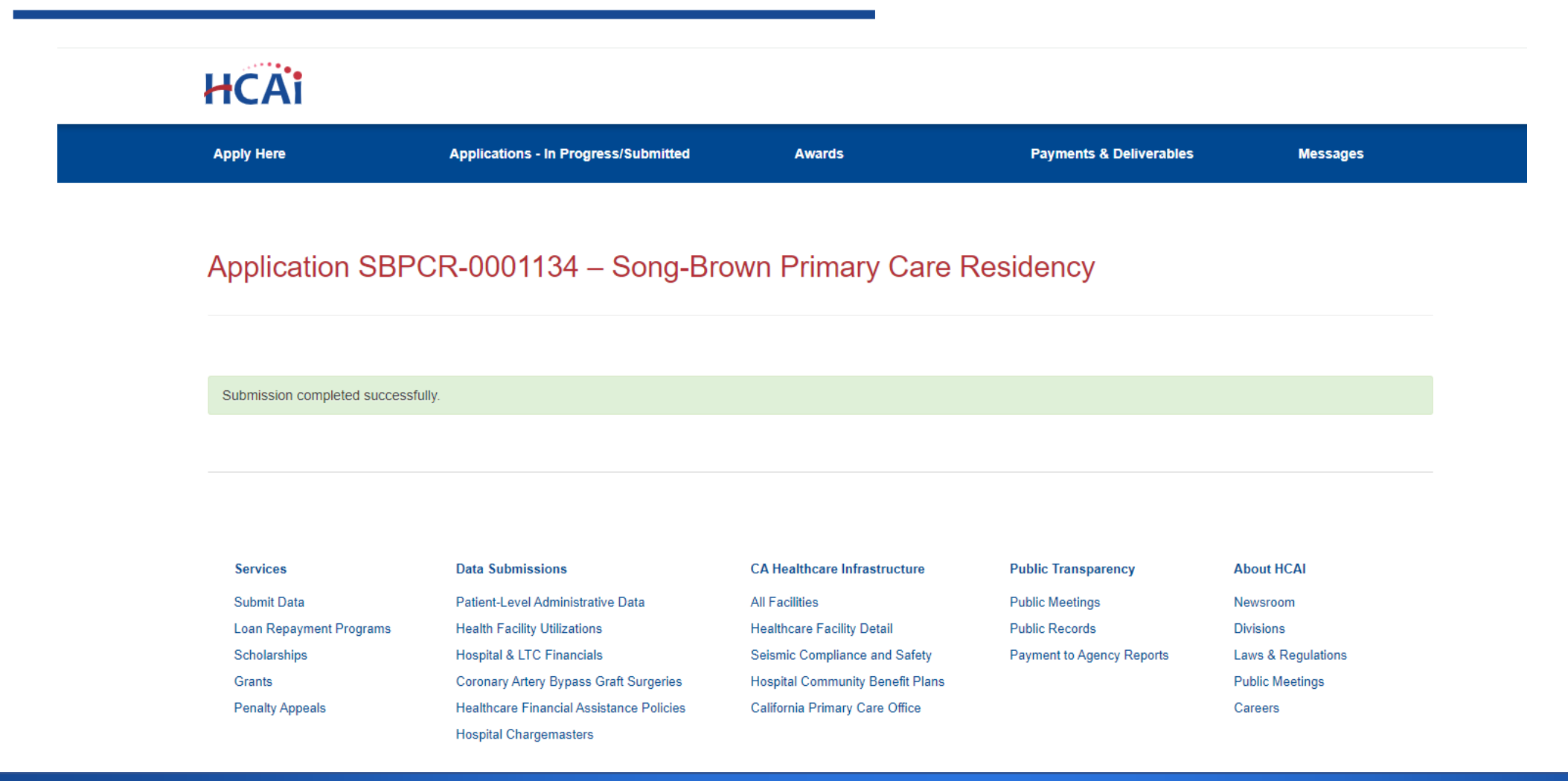

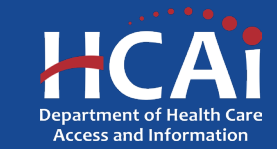

# **Viewing & Printing Your Application**

....

 Once you submit your application you can view and print your application by selecting the "Options" dropdown on the "Application-In Progress/Submitted" page.

| Apply Here                           | Applications - In Progress/Submitted |                |              | Awards    |                                              | Payments & Deliverables |                          | Messages                |   |
|--------------------------------------|--------------------------------------|----------------|--------------|-----------|----------------------------------------------|-------------------------|--------------------------|-------------------------|---|
| Grant Application<br>Number <b>†</b> | Training Program                     | Initiated By   | Program Type | Status    | Program                                      | Application Due<br>Date | Modification Due<br>Date | SBPCR<br>New<br>Program |   |
| SBPCR-0001133                        | zzzjediacademyzzz                    | Luke Skywalker |              | Submitted | Song-Brown Primary<br>Care Residency<br>2021 | 10/07/2022 4:00 PM      | 07/08/2022 3:00 PM       | No                      | • |

| Services                | Data Submissions                         | CA Healthcare Infrastructure     | Public Transparency       | About HCAI         |
|-------------------------|------------------------------------------|----------------------------------|---------------------------|--------------------|
| Submit Data             | Patient-Level Administrative Data        | All Facilities                   | Public Meetings           | Newsroom           |
| Loan Repayment Programs | Health Facility Utilizations             | Healthcare Facility Detail       | Public Records            | Divisions          |
| Scholarships            | Hospital & LTC Financials                | Seismic Compliance and Safety    | Payment to Agency Reports | Laws & Regulations |
| Grants                  | Coronary Artery Bypass Graft Surgeries   | Hospital Community Benefit Plans |                           | Public Meetings    |
| Penalty Appeals         | Healthcare Financial Assistance Policies | California Primary Care Office   | Careers                   |                    |
|                         | Hospital Chargemasters                   |                                  |                           |                    |

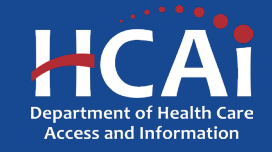

# **Sign Up to our Newsletter!**

https://hcai.ca.gov/mailing-list/

### **Contact Us!**

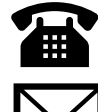

Phone (916) 326-3700Email songbrown@hcai.ca.gov

### #WeAreHCAI #HCAI #HealthWorkforce #HealthFacilities #HealthInformation

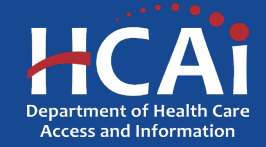

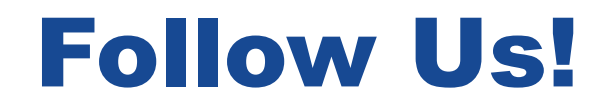

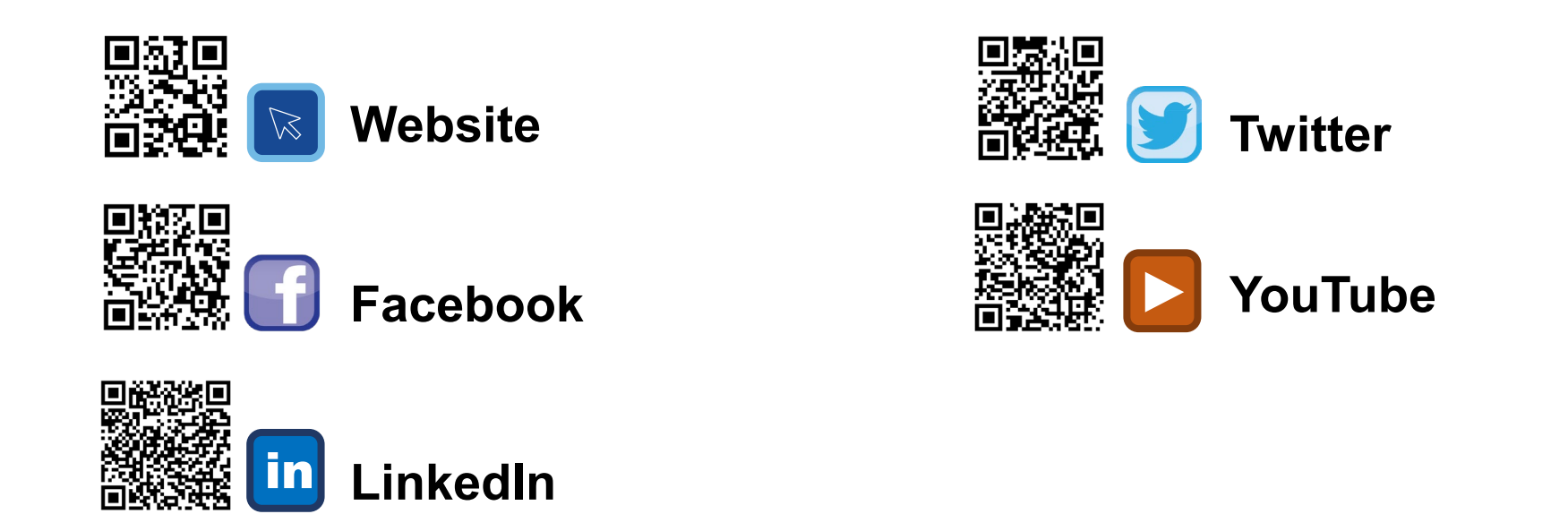

### #WeAreHCAI #HCAI #HealthWorkforce #HealthFacilities #HealthInformation

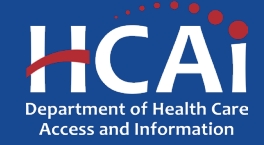